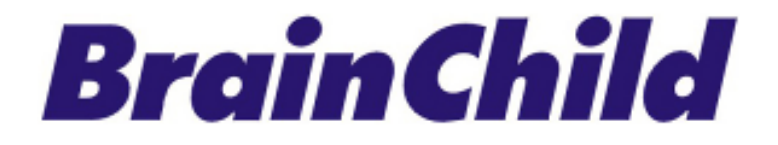

XHLogger Series XH12 Data Logger User Manual

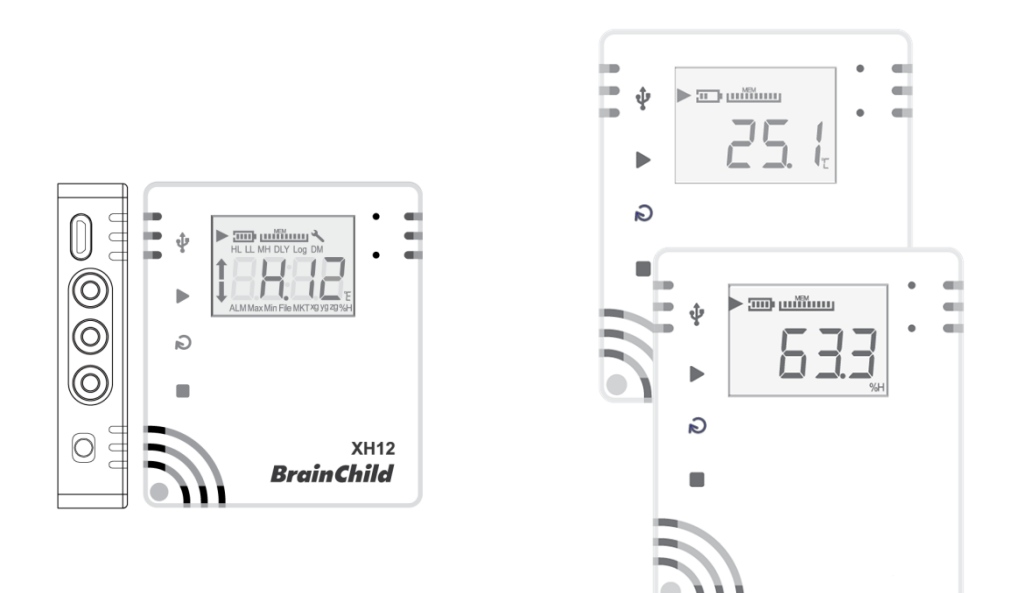

UMEXH121E v5.1 (Feb 2025) XH logger Firmware Version: 1.3.0.48 Data Logger Viewer Version: 2.1.0.13

#### **Terms & Policy**

The documentation, hardware, accessories and software included with this product are copyrighted by Brainchild Electronic Co. Ltd. All rights are reserved. Users should read this document, the stated terms and usage policies through. You agree to be bound by these Terms of Use and all terms incorporated by reference.

### Safety

Users should read this document through before use it and refer to it whenever necessary. Pay attention to the safety instructions and warning notices to prevent from injuries or damaging to the equipment.

Follow the instructions and specification limit to operate it to avoid any dangers.

### Copyright

Copyright © 2025, The Brainchild Electronic Co., Ltd., all rights reserved. No part of this publication may be reproduced, transmitted, transcribed or stored in a retrieval system, or translated into any language in any form by any means without the written permission of the Brainchild Electronic Co., Ltd.

### Warning Symbol $\Lambda$

The Symbol calls attention to an operating procedure, practice, or the like, which, if not correctly performed or adhered to, could result in personal injury or damage to or destruction of part or all of the product and system. Do not proceed beyond a warning symbol until the indicated conditions are fully understood and met.

### Disposal

Users are responsible for the proper disposal of the waste generated during their work. Improper waste disposal may severely endanger the public health and/or the environment. Dispose the battery in accordance with local regulations.

### **Precaution for Humidity and Temperature Sensors**

Storage and Handling Instructions:

- Protection against ESD is mandatory.
- Do not use polyethylene antistatic bags.
- Do not apply board wash.
- Do not apply spray to unprotected sensor.
- Be careful exposing the sensor to VOC.
- Prevent sensor from exposure to cleaning agents.
- Cover the sensing element during coating.

### **Contact Information**

Head Office & Factory Brainchild Electronic Co. Ltd. 209 Chongyang Road, Nangang Dist., Taipei 11573, Taiwan Tel: +886-2-2786-1299 Fax: +886-2-2786-1395 Website: www.brainchildtw.com; Email: sales@brainchild.com.tw; service@brainchild.com.tw

## **Revision History**

| Version          | Description                                                   | Date      |
|------------------|---------------------------------------------------------------|-----------|
|                  | Appearance and Dimension                                      |           |
| EN V 4.2<br>Rof: | Battery Replacement                                           | 2022/Nov  |
|                  | Getting Started                                               | 2023/1100 |
| OWIEXITIOID      | Product FAQ                                                   |           |
| EN v4.3          | Precaution for sensor                                         | 2023/Nov  |
| EN v5.0          | Add XH12 All                                                  |           |
| Version E,       | Revise FAQ, Battery replacement,                              | 2024/Nov  |
| EN v5.0.09       | Key definition, key operation, DLV/ parameter, LED definition | 2024/100  |
| UMEXH121E        | Wi-Fi pairing                                                 |           |
| EN v5.0.11       | FAQ, product-name del, firmware update                        |           |
| EN v5.1          | Email option, battery power consumption/ maintenance tips,    | 2025/Feb  |
| EN v5.1.01       | System Configuration                                          |           |

# Table of Contents

| 1 | Intro | oduction                             | 7 -    |
|---|-------|--------------------------------------|--------|
|   | 1.1   | Features                             | 8 -    |
|   |       | XH12 Features:                       | 8 -    |
|   | 1.2   | Package                              | - 10 - |
|   | 1.3   | XHLogger Specifications              | - 11 - |
|   | 1.3.1 | 1 XH12 Specifications                | 11 -   |
|   | 1.4   | Product Overview                     | - 13 - |
|   | 1.5   | Appearance and Dimension             | - 14 - |
|   | 1.6   | Ordering Code                        | - 14 - |
|   | 1.7   | LCD Display                          | - 15 - |
|   | 1.8   | Scrolling Sequence                   | - 18 - |
|   | 1.9   | LCD MEM Display                      | - 20 - |
|   | 1.10  | Memory Management                    | - 20 - |
|   | 1.11  | Memory Clear                         | - 21 - |
|   | 1.12  | Installation of Mounting Plate       | - 21 - |
| 2 | XH1   | 2 Data Logger Viewer (DLV) Operation | - 22 - |
|   | 2.1   | Getting Started                      | - 22 - |
|   | 2.2   | Configuration & Data Analysis        | - 22 - |
|   | 2.2.1 | 1 System Requirements                | - 22 - |
|   | 2.2.2 | 2 Installation                       | - 22 - |
|   | 2.2.3 | 3 Data Logger Configuration Settings | - 25 - |
|   | 2.3   | Data Logger Analysis                 | - 26 - |
|   | 2.3.1 | 1 Sensors                            | - 27 - |
|   | 2.3.2 | 2 Download                           | - 28 - |
|   | 2.3.3 | 3 Summary                            | - 29 - |
|   | 2.3.4 | 4 Parameter                          | - 30 - |
|   | 2.3.5 | 5 Graphic                            | - 34 - |
|   | 2.3.6 | 6 History                            | - 36 - |
|   | 2.3.7 | 7 Event                              | - 37 - |
|   | 2.3.8 | 3 System Configuration               | - 38 - |
|   | 2.3.9 | 9 Help                               | - 41 - |

|   | 2.3.10 | 0 About                                | 41 - |
|---|--------|----------------------------------------|------|
|   | 2.3.1  | 1 Exit                                 | 41 - |
| 3 | XH12   | 2 Wireless Pairing & Operation         | 42 - |
|   | 3.1    | DLV Software Activation                | 42 - |
|   | 3.2    | Wi-Fi Connection with XH12 on DLV      | 43 - |
|   | 3.2.1  | Wireless Pairing                       | 43 - |
|   | 3.2.2  | USB+WiFi Quickly Pairing               | 45 - |
|   | 3.3    | Activate Data Configuration & Analysis | 48 - |
|   | 3.3.1  | Reset Time Zone/ Log Interval          | 48 - |
|   | 3.3.2  | Update XH12 Latest Firmware            | 49 - |
| 4 | Opera  | ation Mode and Keypads                 | 54 - |
|   | 4.1    | XH12 Operation                         | 54 - |
|   | 4.1.1  | XH12 Operation of Keypads              | 54 - |
|   | 4.1.2  | XH12 Operation Mode                    | 54 - |
|   | 4.2    | Operaion Modes                         | 55 - |
|   | 4.3    | XH12 Reboot Button                     | 58 - |
| 5 | LED    | Display                                | 59 - |
|   | 5.1    | XH LED Signal Lights                   | 59 - |
| 6 | Error  | Code                                   | 60 - |
|   | 6.1    | XH12 Error Code                        | 60 - |
| 7 | Batte  | ery                                    | 63 - |
|   | 7.1    | XH12 Power Supply                      | 63 - |
|   | 7.2    | XH12 Battery Replacement               | 63 - |
|   | 7.3    | XH12 Battery Charge                    | 64 - |
|   | 7.4    | XHLogger Battery Level and Percentage  | 65 - |
|   | 7.5    | Maintenance Tips for Lithium           | 65 - |
| 8 | Prod   | uct FAQ                                | 67 - |
| 9 | Anno   | ouncements                             | 71 - |

## **1** Introduction

Thank you for choosing the XHLogger for your data logging needs. Data Logger XH series is an ideal solution for measuring and logging the temperature and humidity of an environment at the specified intervals. The logger not only provides temperature and humidity measurement on user's demand but also has several different recording methods, analysis data and report output function, No programming skills are required to use the UI of XH series and users can easily initiate data collection.

All data can be captured and stored in an easy-to-read format. Our goal is to bring you to an accurate, low-cost, easy-to-use data logger that can be easily integrated into your work environment. In order to better understand your needs and provide you with better service. We welcome and appreciate your feedback.

#### Wi-Fi XH12:

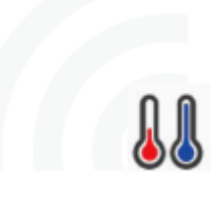

The XH12 Wi-Fi wireless data logger, equipped with an external sensor for tracking temperature and humidity, is specially designed to collect wirelessly data for specific short range within wireless connection, configuration, monitoring, setting parameter and exporting reporting via Wi-Fi. Applications for the industries include but not limited to, logistics, electronic component warehouse, vaccine preservation/delivery,

intelligence warehousing, food factory, biotechnology, medical equipment, etc, where you control and monitor your business environmental changes and data-based quality assurance.

### **1.1 Features**

The XHLogger series has the following unique features:

- One click start/stop, preset start/stop
- ✤ USB interface
- Logging of temperature & humidity statistics
- ✤ MKT temperature logging
- Offer Celsius & Fahrenheit temperature measurement
- \* LCD display shows real-time temperature & device unit status
- Temperature & Humidity Audit Trial
- User configurable sampling interval
- Record Mean Kinetic Temperature (MKT) tracking
- Store & record up to 79,872 logs for each file maximum
- Dual-mode power supply, USB/ Battery powered
- Direct export of PDF reports
- \* Use the interface to start collecting data immediately without any programming skills
- Waterproof and dustproof housing

#### **XH12** Features:

- Wi-Fi Data Logger, wireless XHLogger
- Temperature & humidity logging and statistics
- External temperature and humidity sensor
- Wi-Fi connectivity to multiple devices
- Wireless configuration, monitoring; set parameters & download report via Wi-Fi
- Remote start/stop scheduling via DLV
- Automatic data resume
- USB interface
- Set parameters & download PDF report via USB data transfer cable
- User friendly PC software (Data Logger Viewer)
- USB-powered/ USB battery charging
- 1500mAh rechargeable battery power supply
- IP63 rated housing

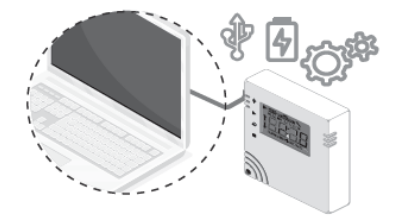

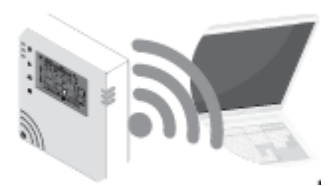

#### **MKT Temperature**

Mean kinetic temperature (MKT) is a simplified way of expressing the overall effect of temperature fluctuations during storage or transit of perishable goods. The MKT is widely used in the pharmaceutical industry.

The mean kinetic temperature can be expressed as:

$$T_{K} = \left(\frac{\frac{\Delta H}{R}}{-\ln\left(\frac{t_{1}e^{\frac{-\Delta H}{RT_{1}}} + t_{2}e^{\frac{-\Delta H}{RT_{2}}} + \dots + t_{n}e^{\frac{-\Delta H}{RT_{n}}}}{t_{1} + t_{2} + \dots + t_{n}}\right)}\right)$$

 $T_K$ =Mean Kinetic Temperature,  $\triangle H$ =Activation Energy (in kJ mol<sup>-1</sup>) R=Gas Constant (in J mol<sup>-1</sup> K<sup>-1</sup>) T<sub>1</sub>, T<sub>2</sub>, T<sub>n</sub>=Temperature at each of the sample points t<sub>1</sub>, t<sub>2</sub>, t<sub>n</sub>=time intervals at each of the sample points

When the temperature readings are taken at the same interval (i.e.,  $t_1$ ,  $t_2$  ...  $t_n$ ), the above equation is reduced to:

$$T_{K} = \left(\frac{\frac{\Delta H}{R}}{-\ln\left(\frac{e^{\frac{-\Delta H}{RT_{1}}} + e^{\frac{-\Delta H}{RT_{2}}} + \dots + e^{\frac{-\Delta H}{RT_{n}}}}{n}\right)}\right)$$

Where,

n= Number of temperature sample points.

## 1.2 Package

Upon receipt of the shipment, remove the data logger from the carton and inspect the unit for shipping damage. If any damage is found, contact your local representative immediately. Note the model number and serial number for future reference when corresponding with our service center. The serial number (S/N) is labelled on the box and the housing of the data logger.

The package contents are as below.

#### XH12

- Wi-Fi Data Logger x 1 (battery already installed in the data logger)
  - o 3.7V/ 1500mA Li-ion
    - (Rechargeable Li Battery)
- Mounting Plate and Fixed Sticker x 1
- Screws and Anchors x 2
- External Sensor Probe x1 (Sensor length 1 or 2 M)
- Quick User Guide x 1

## 1.3 XHLogger Specifications

# 1.3.1 XH12 Specifications

| XH12 Wi-Fi Data Logger    |                                                        |                                    |                           |
|---------------------------|--------------------------------------------------------|------------------------------------|---------------------------|
| Items                     | Spec Description                                       |                                    |                           |
| Power Supply              | Dual-mode: USB powered<br>USB/ Battery: @10 min. ir    | <b>d / Rechargeable</b><br>nterval | Li-ion battery            |
| Interface                 | micro-USB/ USB                                         |                                    |                           |
| Communication<br>Protocol | Wi-Fi 2.4G/ HTTP/ TCP/ U                               | JDP Broadcast                      |                           |
|                           | Data Logger Viewer (DLV)                               | ,                                  |                           |
| Software                  | working with Windows 10                                | ) and the above                    |                           |
|                           | Minimum                                                | Typical                            | Maximum                   |
| USB Voltage (@500mA)      | 4.5 VDC                                                | 5 VDC                              | 5.5 VDC                   |
| Sensor Type               | External sensor probe for                              | temperature and                    | humidity                  |
| · · ·                     | Temperature > 2 sec                                    |                                    |                           |
| Sensor Response Time      | Humidity: 8 sec                                        |                                    |                           |
| Logging Interval          | User configurable from 1                               | sec to 24 hrs                      |                           |
| Resolution                | Temperature display resol                              | ution: 0.1 °C/ 0.1                 | °F/ 0.1%                  |
|                           | Optimal operating temper                               | rature: 0°C(32°F)^                 | ~40°C(104°F)              |
|                           | *Also refer to the battery optimal operating range     |                                    |                           |
| A Operating Range         | Operating temperature: -10°C(14°F)~45°C(113°F)         |                                    |                           |
|                           | Operating humidity: 45%                                | RH~85%RH                           |                           |
|                           | Optimal operating temper                               | rature: 5°C(41°F)^                 | ~20°C(68°F)               |
| M XH Storage Range        | Storage temperature: -10                               | °C (14°F) ~60°C (1                 | .22°F)                    |
|                           | Storage humidity: 10% RH                               | I~90%RH                            |                           |
| LCD Operating Range       | -20°C (-4°F) ~60°C (122°F)                             |                                    |                           |
| A                         | Temperature: 0°C ~ 50°C (                              | ±0.3°C), Others ±                  | 0.5°C                     |
| Accuracy                  | Humidity: 20%~80%@25°                                  | C(±3%RH), Other                    | s ±5%RH                   |
| Time Accuracy             | Sync with computer time                                |                                    |                           |
| Alarm Configuration       | High High, High, Low, Low                              | Low                                |                           |
| Calibration               | Calibration is completed by the original manufacturer. |                                    |                           |
| Campration                | Users can find the Offset function in the DLV software |                                    |                           |
|                           | Maximum can divide to 1                                | 00 files (press sta                | rt and stop as one file), |
| Internal Memory           | one file can contain maxir                             | num79,872 logs,                    | keeping 200,192 logs in   |
|                           | total                                                  |                                    |                           |
| Pre-program               | User Programmable                                      |                                    |                           |
| Start Option              | Push button, Immediate,                                | At time, DLV softw                 | ware controlled           |
| Auto Overwritten          | Supported                                              |                                    |                           |
| Start Delay               | Supported, 1 min to 23 hr                              | and 59 min                         |                           |

| Stop Option                  | Push button; At Time                                                                                                    |
|------------------------------|----------------------------------------------------------------------------------------------------|
| Default File Format          | PDF                                                                                                    |
| Data Export                  | PDF, Excel                                                                                                    |
| Security Lock                | Password Protected                                                                                                    |
| Housing                      | PC540 PC+ABS                                                                                                    |
| IP Rating                    | IP63                                                                                                    |
| Dimensions, XH Case          | 65.1 x 70 x 23.25mm                                                                                                    |
| Weight                       | 130 g (Battery and 1M external sensor included)                                                                                                    |
| XH Warranty                  | 12 months, battery not included                                                                                                    |
| Battery Type                 | 3.7V/ 1500mA Li-ion, rechargeable Li battery                                                                                                    |
| Total Charging Time          | Battery charging time: when using charging power source DC4.25V/1A (≥1A), from 0 to 100% fully charged around 4 hours                                                                                                    |
| Temperature                  | Temperature range during battery charging:<br>10°C (50°F) ~45°C (113°F)                                                                                                    |
| Charging Cycle               | Battery charging cycle: 2 to 3 months maximum with fully charged and normal usage                                                                                                    |
| Battery Life                 | 1 year-life @ 10 min. log interval, 1 year-life from the battery<br>original factory<br>3-month lasting after battery full charged with normal usage                                                                                                    |
| A Battery Charging           | Range: 10°C(50°F)~40°C(104°F)                                                                                                    |
| ▲ Battery Operating<br>Range | Optimal operating: 15°C(59°F)~35°C(95°F); <50%RH<br>Operating: -20°C(-4°F)~60°C(140°F); 45%RH~85%RH                                                                                                    |
| ▲ Battery Storage<br>Range   | Optimal storage: 5°C(41°F)~20°C(68°F); <50%RH<br>Storage < 6 month-life: -20°C(-4°F)~35°C(95°F); 45%RH~85%RH                                                                                                    |
| Battery Warranty             | The battery warranty length is limited as consumable item. Keep<br>the battery to operate, to store, to charge, to discharge in the<br>specific temperature and humidity. Keep the battery to about 50%<br>SOC when not in use and recharge again within 6 month after<br>received |
| Accuracy Certificate         | Optional                                                                                                    |
| Safety                       | CE, RoHS, FCC (Class B)                                                                                                    |

## **1.4 Product Overview**

There are three keys: **START**, **SCROLL**, and **STOP** on the device and two LEDs on the upper right-hand corner. The top one is **RED** and **GREEN** is on the bottom. The below figures are listed the overview of the XH12 data logger.

#### XH12 Appearance

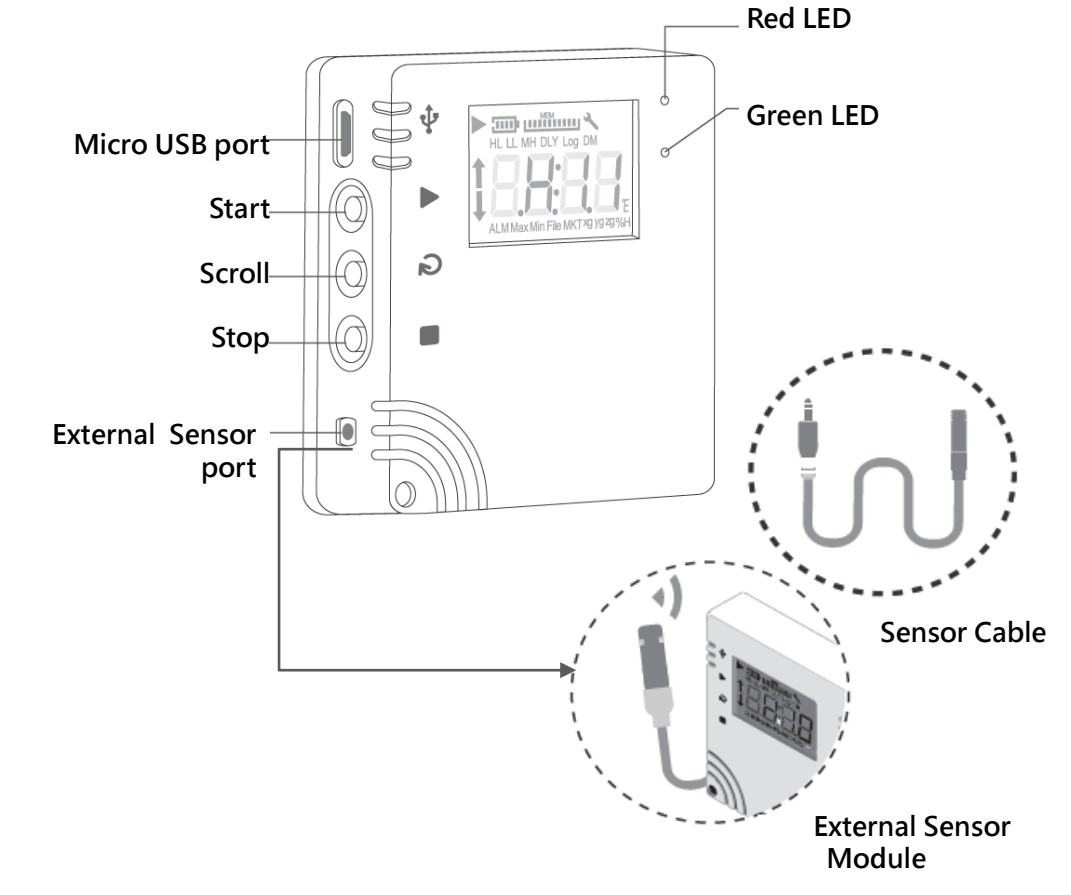

### XH12 Operation with DLV software for PC via USB cable

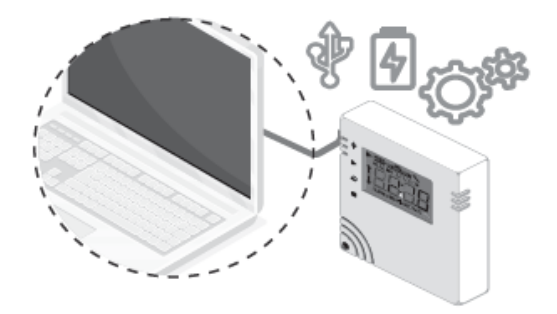

### XH12 Wireless Operation with DLV software via PC pairing

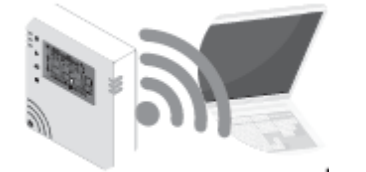

## **1.5** Appearance and Dimension

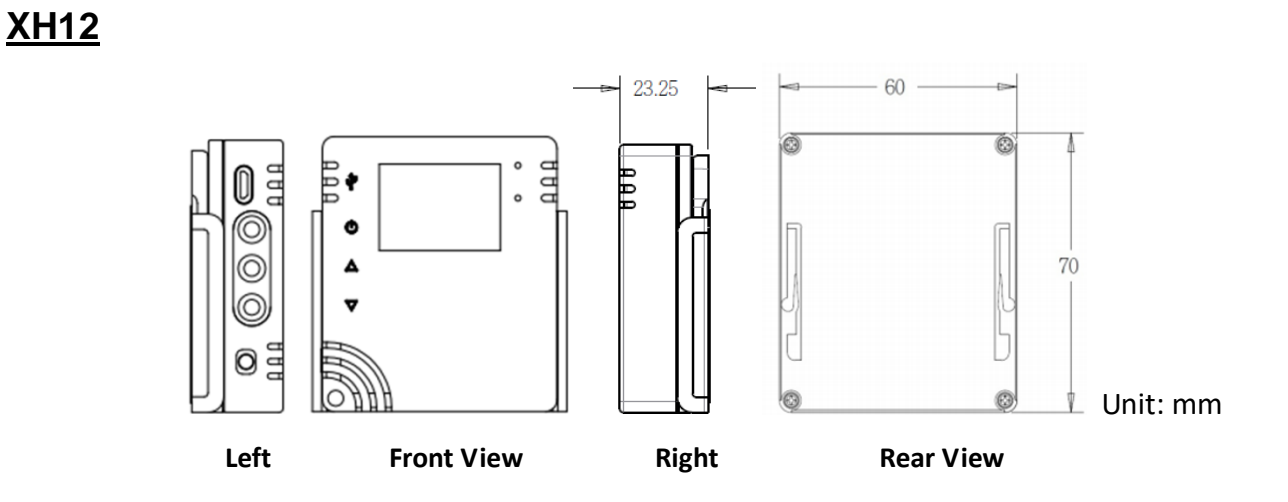

## 1.6 Ordering Code

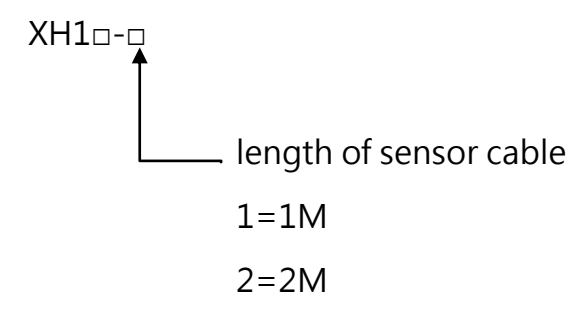

External sensor module:

- > XH12-1 (Sensor length 1M)
- > XH12-2 (Sensor length 2M)

1.7 LCD Display

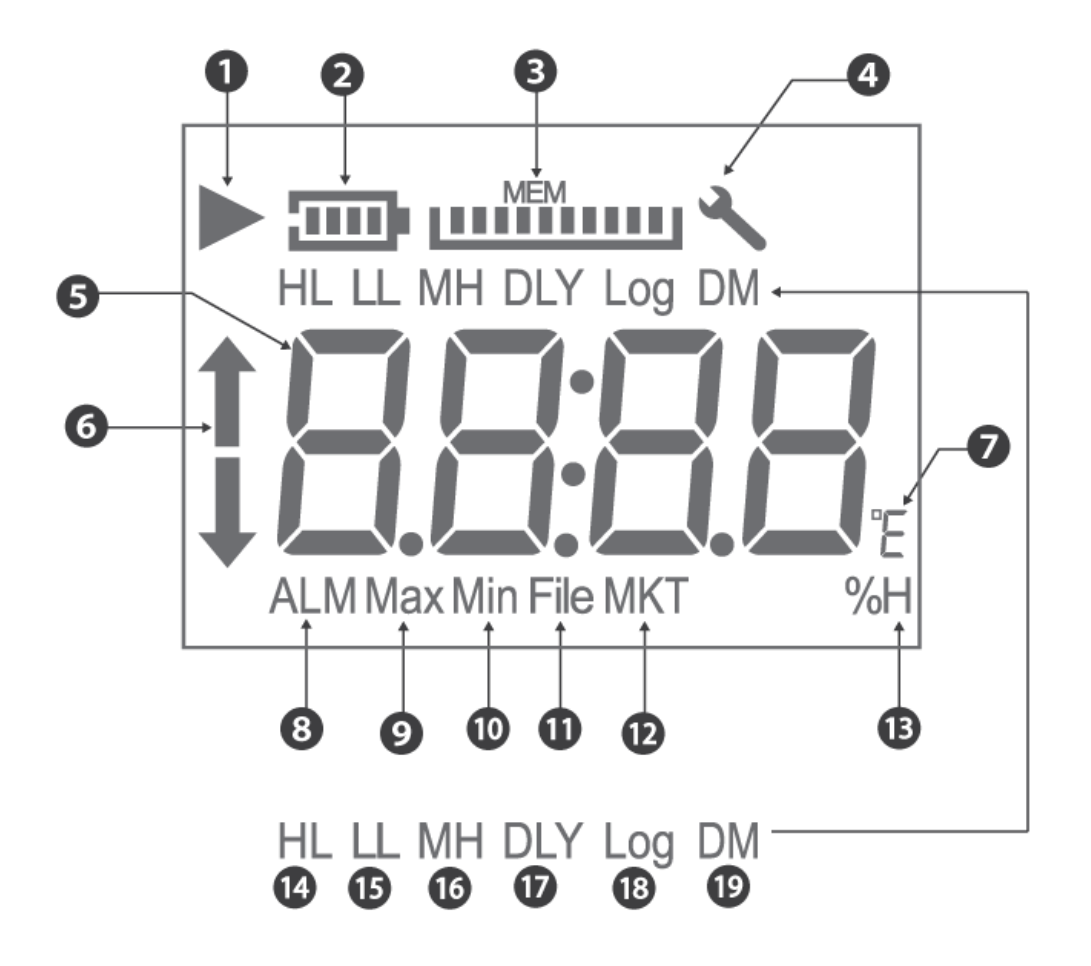

#### Icon/ Symbol:

Recording icon: The symbol indicates that the unit is recording. When the logging is complete, it disappears

Flashing icon: Flashing indicates a delayed start or the recording function will start when the timer matches the configuration settings.

- (2) Battery icon: Battery capacity displays as a scale in proportion
- (3) MEM: Remaining memory capacity displayed in proportion
- (4) The wrench 🔧 indicates errors occurred, disappears when confirms no error occurred
- (5) Real-time temperature or humidity info
- (6) ALM bar: When temperature/humidity value reaching the alarm trigging condition,
   HL ▲ (High Limit) or LL ↓ (Low Limit)
- (7) Temperature unit °C/ °F
- (8) ALM: When temperature/humidity value reaching the alarm trigging condition
- (9) Max: Maximum temperature or humidity value
- (10) Min: Minimum temperature or humidity value
- (11) MKT: Mean Kinetic Temperature calculation
- (12) File: Total number of files
- (13) %H: Relative Humidity %
- (14) HL: High Limit
- (15) LL: Low Limit
- (16) MH: month/ hour
- (17) DLY: Delay Time
- (18) Log: Log interval
- (19) DM: date/ minute

\*Please refer to the chapter, Operation > Configuration & Data Analysis.

#### Abbreviations:

The LCD display is for read only operation. The display will show model number as well as firmware version for up to 2 seconds respectively after a reset operation. The XH logger firmware release version will be a three-digit formatted numerical display as "A.B.C". The below are the abbreviations of the symbols on the LCD display.

- (1) HL: High Alarm Limit set by PC software.
- (2) LL: Low Alarm Limit set by PC software.
- (3) M D: Month and Date
- (4) H M: Hour and Minutes
- (5) DLY: Delay timer before start logging, if any. Shown in H:M setup from PC.
- (6) Log: means logging interval measured in "H:M". If the logging interval is than or equal to 1 minute, then "H:M" will be shown. If the logging interval is less than 1 minute, then "H:M" won't be seen and it displays total seconds instead.
- (7) ALM: Indicate the accumulative alarm duration. It will be displayed in HH:MM (99:59) format. If the duration is more than 99:59, HH: HH will be shown instead. A user can use PC software to know further alarm duration accuracy in seconds or alarm information when HH: HH is reached.
- (8) 1: this means there is an alarm over HL.
   Use this means there is an alarm below LL.
- (9) MAX and MIN show the current logging highest and lowest values on this device; it covers both temperature and humidity.
- (10) File: specifies the file number of the current file stored in the flash memory. The total log space available in the system is 200,192 logs, which can be used for up to 100 log files. The size of each file (up to 79,872 records) depends on the user's record.
- (11) MKT is the mean kinetic temperature via an MKT formula.
- (12) %H the display unit for humidity.
- (13) °E can be set to °C or °F via PC software.

## **1.8 Scrolling Sequence**

The LCD display will cycle thru the following value from item 1 to item 23. The user can set the scrolling display or the most used item as the "Home" display via PC software. Once the user has not touch LCD function for eight seconds, the display will jump to the "Home" display.

The parameters of items 8, 9, 12, and 23 are set by PC. The rest of the items are dynamically generated by the device.

- (1) Temperature (°C or °F)
- (2) Humidity (%RH)
- (3) Temperature & Humidity
- (4) ALM HL Temperature time (99:59, HH:MM format)
- (5) ALM LL Temperature time (99:59, HH:MM format)
- (6) ALM HL Humidity time (99:59, HH:MM format)
- (7) ALM LL Humidity time (99:59, HH:MM format)
- (8) MAX Temperature (°C or °F)
- (9) MAX Humidity (%RH)
- (10) MAXMIN Avg. Temperature (°C or °F)
- (11) MAXMIN Avg. Humidity (%RH)
- (12) MIN Temperature (°C or °F)
- (13) MIN Humidity (%RH)
- (14) File Number
- (15) MKT Temperature (°C or °F)
- (16) HL Temperature (°C or °F)
- (17) HL Humidity (%RH)
- (18) LL Temperature (°C or °F)
- (19) LL Humidity (%RH)
- (20) DLY time (Delay start recording time)
- (21) Log Time (Logging Interval) measured in H:M or seconds
- (22) M:D (Month: Date for real-time clock)
- (23) H:M (Hour: Minute for real-time clock)

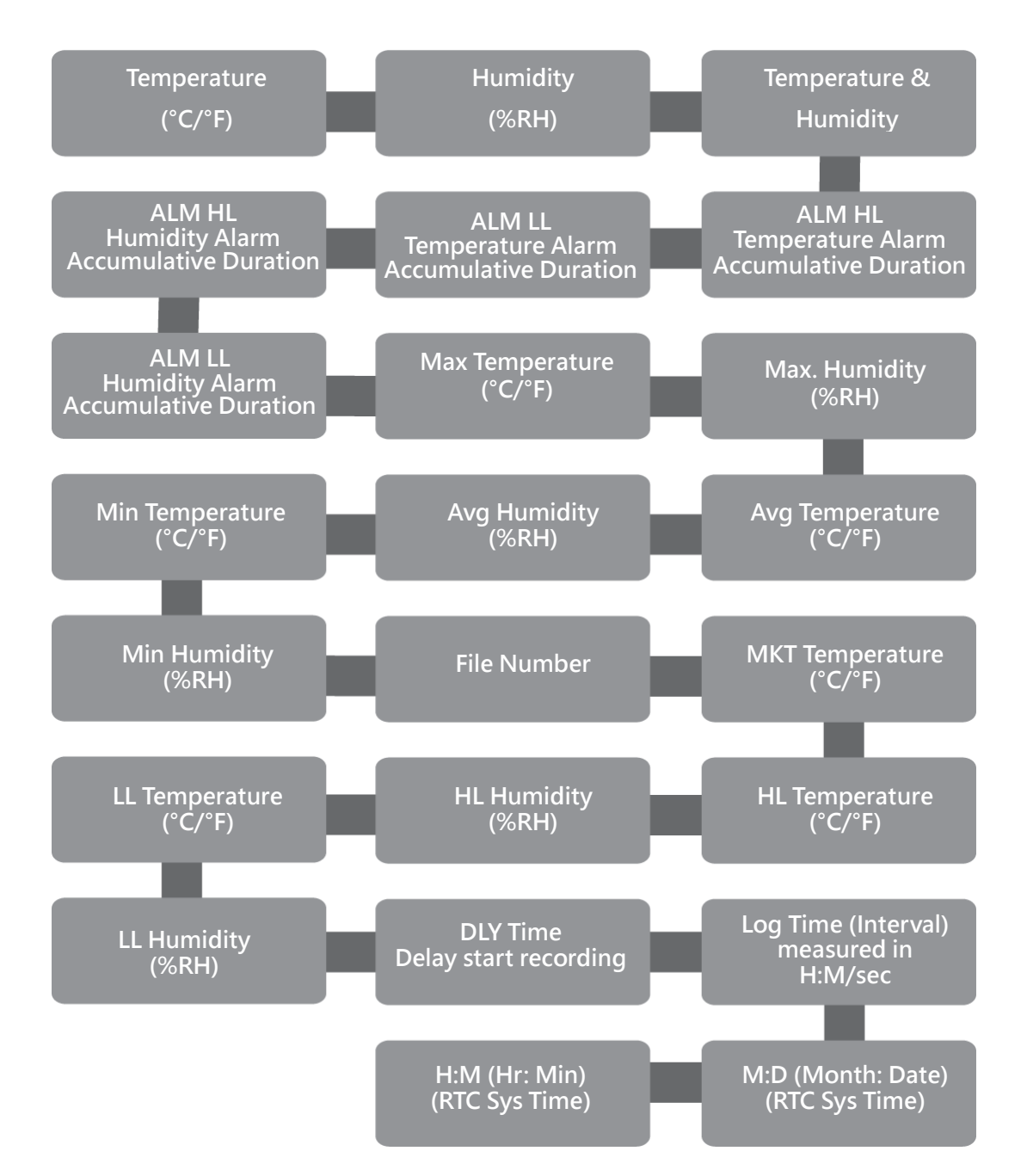

## 1.9 LCD MEM Display

It shows memory consuming percentage on the current file with respect to the maximum available capacity of a logging file (i.e., 200192 readings limitation). Each bar in the MEM icon represents 10% (20019 records) of the maximum capacity of a file. For example, if there are only 4 bars on the MEM display, it means the total memory consumption of the current file is approximately 60%. When the memory is full and cannot continue to record, the user can clear all memory data through the Data Logger Viewer software.

## 1.10 Memory Management

#### XH12:

The total memory of the system is 200,192 records, which can be used for up to 100 file records. The size of each file (up to 79,872 records) depends on the user's record. The management of memory space for XH12 is as follows.

- File mode: single mode
- Record up to 79,872 records in a single file and stop recording

Once 100 files are used up for logging, the system will automatically stop recording. Before stop logging, the system will issue an alarm when the available files are less than 5. Please download and back up the file records from the Data Logger Viewer software, and then execute the file deletion.

When the total number of records reaches 200,192, the system will automatically stop recording. (Before stop logging, the system will issue an alarm when the available memory space is less than 5%), the recording cannot be started because the memory is full. Please download and back up the file records from the Data Logger Viewer software, and then execute the file clearing.

## 1.11 Memory Clear

- (1) Before the user updates the configuration to the device through the Data Logger Viewer software, if the memory space is insufficient for logging, the system will prompt the user that all the existing file data will be deleted in the device before prompting to start recording.
- (2) The clear data function from Data Logger Viewer software can clear all files and records.

## 1.12 Installation of Mounting Plate

The mounting plate can be mounted by one of the below options.

- Hang it on a screw with the hanging hole
- Screw it by using the mounting screws
- Fix it with any metal base by using the magnetic base on the mounting plate
- Fix it by peeling the adhesive sticker on the mounting plate

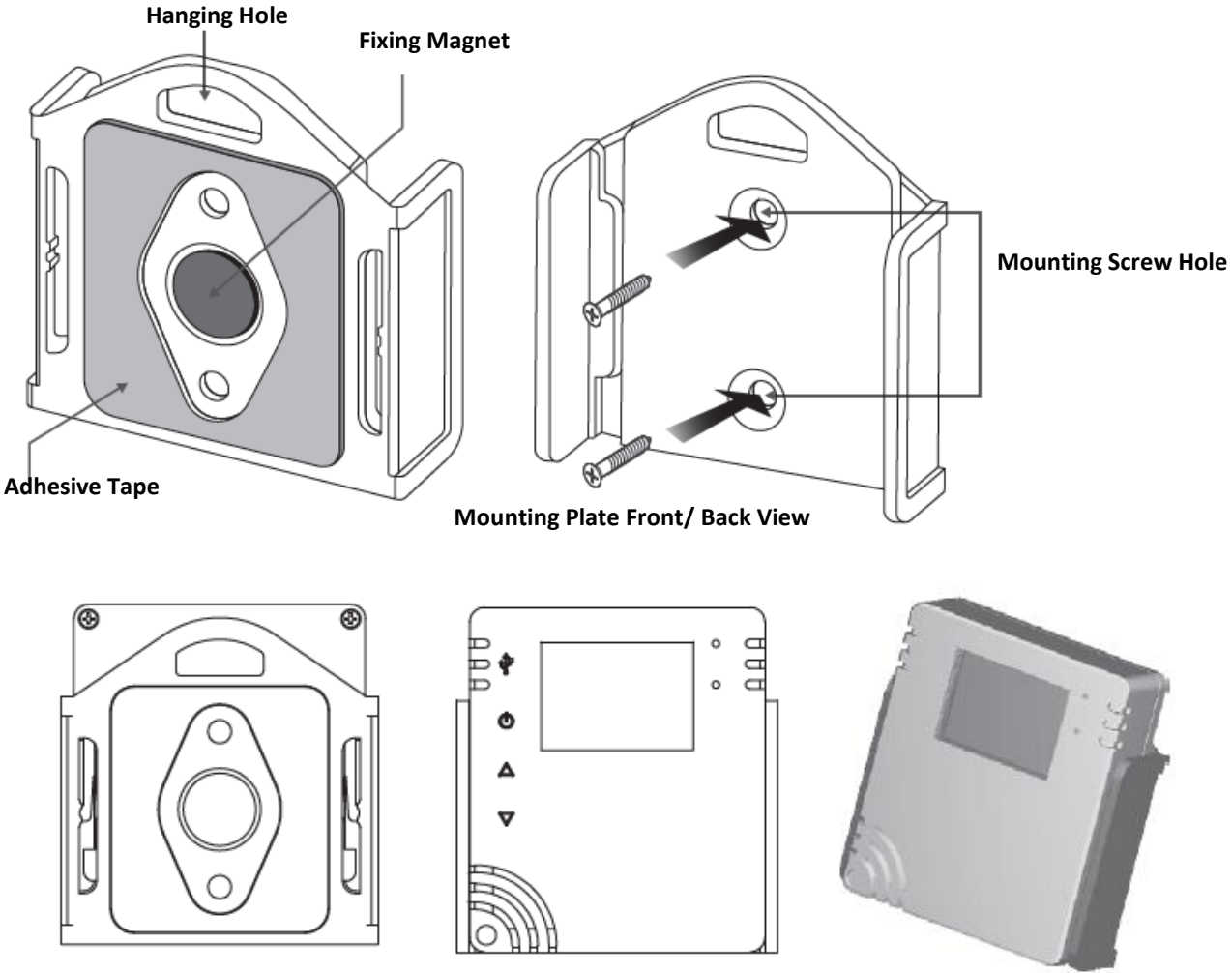

Mounting Plate Front/ Rear View with XH Installed

# 2 XH12 Data Logger Viewer (DLV) Operation

## 2.1 Getting Started

- Unpack the data logger and insert the battery, then install it where you want it to operate.
   The user can use the magnets, double-sided tape or screws of the wall mounting plate to secure the data logger.
- Use one micro-USB to USB cable to connect both ends to the device and computer.

## 2.2 Configuration & Data Analysis

Download the Data Logger Viewer software from the manufacturer's website. The PC Software can be used for configuration of the data logger, viewing and analysing of historical data.

| Item                | Minimum Requirements for X12                      |
|---------------------|---------------------------------------------------|
| System              | IBM PC compatible computer                        |
| Operating System    | Windows 10 or above                               |
|                     | Windows 7 Service Pack 1 or above using USB-cable |
| Memory              | 1 GB                                              |
| Hard Disk           | 50 GB Free Space on the hard disk                 |
| Communication Ports | Micro USB Port                                    |

#### 2.2.1 System Requirements

### 2.2.2 Installation

- 1. Download the Data Logger Viewer software form the manufacturer's website. https://www.brainchildtw.com/webls-zh-tw/download/download273.html
- 2. Double click " Setup" wizard

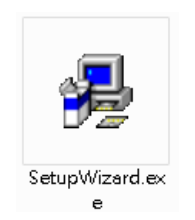

3. Select the language for installation, " English" then click "OK"

| Installer Lang | juage                     | ×        |
|----------------|---------------------------|----------|
| <b></b>        | Please select a language. |          |
|                | English                   | •        |
|                | 🗸 ок                      | 🗙 Cancel |

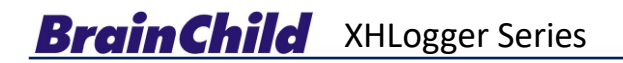

- 4. Click "Install".
- 5. Click "Next".

| Data Logger Viewer Setup Welcome Welcome to the Installation Wizard. | Ļ                                                                                                    |  |
|----------------------------------------------------------------------|----------------------------------------------------------------------------------------------------|--|
|                                                                      | The Installation Wizard will allow you to modify, repair, or remove.<br>Click.* Cancel " to exit setup and then close all the related programs that you are<br>running. Otherwise, Click." Next " to continue the setup process. |  |
|                                                                      | Next > Cancel                                                                                                    |  |

6. Select accept and click "Next"

| Data Logger Viewer Setup License Agreement Please read the following license agreement car | efuly.                                                                                                    |  |
|--------------------------------------------------------------------------------------------|----------------------------------------------------------------------------------------------------|--|
|                                                                                            | User License Agreement Important - Read carefully this Agreement. It is strongly recommended that you exit all application programs to start the setup process. This program is protected by copyright law and international treaties. Unsubtracted reproduction or distribution of the program, or any portion of it , those there is provide the order by copyright law and international treaties. Unsubtracted reproduction or distribution of the program, or any portion of it , those there is provide the order by copyright law and international treaties. Unsubtracted reproduction or distribution of the program, or any portion of it , those there is the program of the program of the pr |  |
|                                                                                            | < Back Next > Cancel                                                                                                    |  |

7. Browse to the location you want to install and click "Next"

| Choose Destination Location<br>Select folder where setup will install files. | <b>I</b>                                                                                                    |  |
|------------------------------------------------------------------------------|----------------------------------------------------------------------------------------------------|--|
|                                                                              | The Installation Wizard will install Data Logger Viewer in the following folder. To install<br>to this folder, dick' Next'. To install to a different folder, click 'Browse' and select<br>another folders. |  |
|                                                                              | Destination Folder C:\ Browse                                                                                                    |  |
| <b>C</b>                                                                     |                                                                                                    |  |
| _                                                                            | a Ranka Manaka Manaka                                                                                                    |  |

#### 8. Click "Next"

| Data Logger Viewer Setup Select Shortcut Folder Set folder name where setup will add program icons. | L L                                                                                                    |  |
|----------------------------------------------------------------------------------------------------|----------------------------------------------------------------------------------------------------|--|
|                                                                                                    | Setup will add program icons to the selected program folder liabed below. You may<br>select a new folder by entering a new folder name in the text box below.<br>Click 'Next 'to continue.<br>Click 'Cancel 'to exit the setup.<br>Program Folder<br>Pada Logger Viewer |  |
|                                                                                                    | < Back Next > Cancel                                                                                                    |  |

9. Click "Finish"

| g월 Data Logger Viewer Setup |                                                                                                    |
|-----------------------------|----------------------------------------------------------------------------------------------------|
|                             | Installation Wizard Complete<br>The Setup has been completed successfully. Thank you for your patience.<br>Now you can click ' Finish ' button to leave the Installation wizard, and<br>restart your computer !! |
|                             | Finish                                                                                                    |

10. After installation is successful, the shortcut for Data Logger viewer software will be created on the desktop. Or search the program from the start menu.

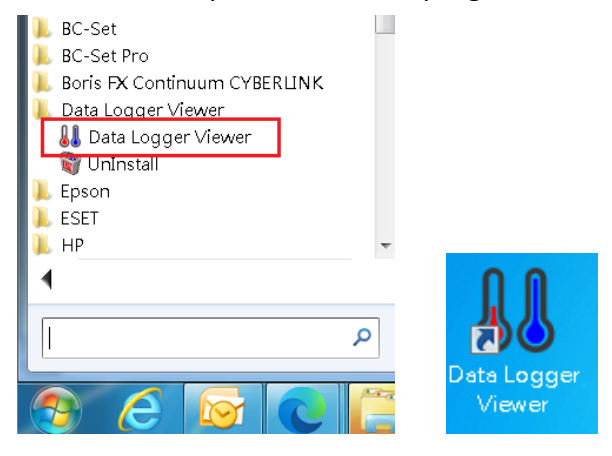

#### **2.2.3** Data Logger Configuration Settings

#### **Execute Application Program**

- 1. Ensure the battery is properly installed.
- 2. Insert the data logger into an available USB port on your PC.
- 3. Double click on the Data Logger Viewer icon <sup>3</sup> on Windows<sup>™</sup> desktop to download the XH logger configuration and data to the software for viewing historical data, data analysis, graphic display, configuration settings and other functions.

## 2.3 Data Logger Analysis

1. Insert the data logger into an available USB port on your PC. Double click on the Data Logger Viewer icon

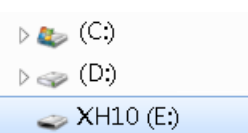

2. After opening the program, the software will add devices, provide download and analysis of recorded data, view previously saved data in graphical format, and check the current status of the attached data logger (including serial number).

| 🜡 Data | Logger Viewer |           |           |         |             |         |             |               |                 |             |          |               |                   |
|--------|---------------|-----------|-----------|---------|-------------|---------|-------------|---------------|-----------------|-------------|----------|---------------|-------------------|
| Se     | nsors Downloa | d Summary | Parameter | Graphic | History     | Event   | Setting     | D (<br>Help A | i) (j<br>bout E | xit         | ÷        |               |                   |
| No.    | Mod           | lel       | Serial N  | lo.     | Device Name | Signal  | Battery Lev | el Memory     | File            | Temperature | Humidity | Device status | Connection status |
| 1      | XH            | 111       | XH202401  | 040008  | 8F.         | %       | %           |               |                 | °C          | %RH      |               | Disconnected      |
| 2      | XH            | 110       | XH202205  | 310158  | Sensor1     | %       | %           |               |                 | °C          | %RH      |               | Disconnected      |
| 3      | XH            | 112       | XH202404  | 291207  | Sensor1     | %       | %           |               |                 | °C          | %RH      |               | Disconnected      |
| 4      | XH            | 112       | XH202404  | 301202  | WIFI@No02   | %       | %           |               |                 | °C          | %RH      |               | Disconnected      |
| 5      | XH            | 112       | XH202404  | 281208  | Sensor1     | %       | %           |               |                 | °C          | %RH      |               | Disconnected      |
| 6      | XH            | 112       | XH202404  | 300837  | Sensor1     | %       | %           |               |                 | °C          | %RH      |               | Disconnected      |
| 7      | XH            | 112       | XH202405  | 141207  | Sensor1     | 100%    | 100%        | 40448         | 2               | 27.3°C      | 60.9%RH  | Normal        | Connected (WiFi   |
| 8      | XH            | 113       | XH202401  | 251303  | Sensor1     | %       | %           |               |                 | °C          | %RH      |               | Disconnected      |
| 9      | XH            | 112       | XH202401  | 240012  | Sensor1     | %       | %           |               |                 | °C          | %RH      |               | Disconnected      |
| 10     | XH            | 112       | XH202405  | 141208  | Sensor1     | %       | %           |               |                 | °C          | %RH      |               | Disconnected      |
| 11     | XH            | 112       | XH202401  | 250012  | Sensor1     | %       | %           |               |                 | °C          | %RH      |               | Disconnected      |
| 12     | XH            | 112       | XH202405  | 141202  | 1202        | 100%    | 100%        | 199105        | 3               | 29.5°C      | 61.3%RH  | Normal        | Connected (WiFi   |
|        |               |           |           |         |             |         |             |               |                 |             |          |               |                   |
|        | New           | View      |           | Remove  | Clea        | ar Data | Debug Info  |               |                 |             |          |               |                   |

# 2.3.1 Sensors

Click the sensors icon to display the device list and related connection information.
 Double click the device or click "view" to enter the summary.

| 👪 Data Logge | er Viewer       |         |           |         |             |        |                  |             |              |
|--------------|-----------------|---------|-----------|---------|-------------|--------|------------------|-------------|--------------|
| Sensors      | <b>Download</b> | Summary | Parameter | Graphic | History     | Event  | ැබූදි<br>Setting | (Q)<br>Help | (i)<br>About |
| No.          | Model           |         | Serial N  | No.     | Device Name | Signal | Battery Le       | vel 1       | Memory       |
| 1            | XH12            |         | XH202401  | 251201  | WIFI@No.01  | %      | %                |             |              |
| 2            | XH13            |         | XH202401  | 251307  | F5 XH13     | %      | %                |             |              |
| 3            | XH12            |         | XH202401  | 251203  | Sensor1     | %      | %                |             |              |
| <            |                 |         |           |         |             |        |                  |             |              |
| Nev          | N               | View    |           | Remove  | Clear       | Data   |                  |             |              |

- 2. Select the device and click on "Remove", the device information of the sensor will be deleted.
- 3. Select the device and click on "Clear", all files and records in XH logger will be cleared.

| 👪 Data | Logger \ | Viewer   |         |         |             |           |            |          |           |              |
|--------|----------|----------|---------|---------|-------------|-----------|------------|----------|-----------|--------------|
| Ser    | nsors    | Download | Summary | Paramet | ter Graphic | Histo     | When mul   | tiple    | Q<br>Help | (i)<br>About |
| No.    |          | Model    |         | Se      | erial No.   | Device Na | select mul | tiple to | .evel M   | Memory       |
| 1      |          | XH12     | -       | XH20    | 02401251201 | WIFI@N    | view       |          | þ         |              |
| 2      |          | XH13     |         | XH20    | 02401251307 | F5 XH1    | 3%         | 9        | 6         |              |
| 3      |          | XH12     |         | XH20    | 2401251203  | Sensor    | 1%         | 9        | 6         |              |
|        |          |          |         |         |             |           |            |          |           |              |
|        |          |          |         |         |             |           |            |          |           |              |
|        |          |          |         |         |             |           |            |          |           |              |
|        | New      |          | View    |         | Remove      |           | Clear Data |          |           |              |

#### Notice!

When there are multiple XH loggers connected to Data Logger Viewer, press and hold the key "Ctrl" and click on the device you want to configure or view the data, then click on "View" tab on the bottom.

## 2.3.2 Download 🛃

1. Select the device and click on the icon to download the data from data logger to PC. The software will prompt the user for the confirmation to download. The user can choose Yes to download the data and No to cancel the operation. Once the data downloaded from data logger, the software informs the user with successful message.

| Data Logger Viswer |                                                         |                  |                |                         |             |        |                  |            |    |  |  |  |
|--------------------|---------------------------------------------------------|------------------|----------------|-------------------------|-------------|--------|------------------|------------|----|--|--|--|
| Sensors            | Download                                                | Summary          | Parameter      | Graphic                 | History     | Event  | ැබිදි<br>Setting | Relp About |    |  |  |  |
| No.                | Model                                                   |                  | Serial N       | ło.                     | Device Name | Signal | Battery Level    | Memory     |    |  |  |  |
| 1                  | XH12                                                    |                  | XH202406       | 270003                  | 5F_03       | 100%   | 91%              | 198590     |    |  |  |  |
| 2                  | XH12                                                    |                  | XH202406       | D6270005 5F_05 100% 57% |             | 57%    | 188652           |            |    |  |  |  |
| 3                  | XH12                                                    |                  | XH202406       | XH202406270001 5F_01    |             | %      | %                |            |    |  |  |  |
| 4                  | XH12                                                    | 2 XH202406270002 |                | 406270002 5F_02         |             | 100%   | 100% 100%        |            |    |  |  |  |
| 5                  | XH12         XH2024062           XH12         XH2024080 |                  | 270004         | 5F_04                   | 100%        | 100%   | 113020           | . г        |    |  |  |  |
| 6                  |                                                         |                  | XH202408090010 |                         | 5F-10       | 100%   | 100%             | 195742     | ĮĮ |  |  |  |

#### 👪 Data Logger Viewer

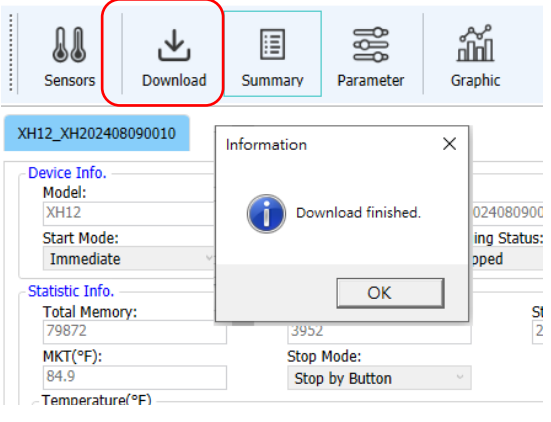

## 2.3.3 Summary

. 🗄

Here users can view device statistics, configuration information such as temperature, humidity and alarms. The fields from top to bottom are

- 1. Device Info includes Model, Firmware Version, S/N, Name, Description, Start Mode, Start Delay, Logging Status, Log Interval, Clock and Time Zone.
- 2. Statistic Info includes Total memory, Current logs, Start time, End time, Elapsed time, MKT, Stop mode Temperature and Humidity Maximum value, Minimum value, Average value and First alarm.
- 3. Alarm Info includes information about alarms.
- 4. On the right side, Stop Logging is used to stop the current recording mode of the XH logger, and Load can be used to reload the configuration.

| 8   | Data Logger Vi    | iewer      |            |           |               |                     |                    |                   |             |              |
|-----|-------------------|------------|------------|-----------|---------------|---------------------|--------------------|-------------------|-------------|--------------|
|     | Sensors           | Download   | Summary    | Parameter | Graphic       | <b>N</b><br>History | Event              | رُنْکُ<br>Setting | (2)<br>Help | (i)<br>About |
| x   | H12_XH2024080     | 090010     |            |           |               |                     |                    |                   | Targ        | let          |
|     | Device Info.      |            |            |           |               |                     |                    |                   |             |              |
|     | Model:            |            | FW Ver:    |           | S/N:          |                     | Name:              |                   | Selected    |              |
|     | XH12              |            | 1.3.0.41   |           | XH20240809    | 00010               | 5F-10              |                   |             |              |
|     |                   |            |            |           |               |                     |                    |                   |             |              |
|     | Start Mode:       |            |            |           | Logging State | us:                 | Log Interva        | l:                |             |              |
|     | Immediate         | $\sim$     |            |           | Logging       | ~                   | 0 H 1              | м                 |             |              |
|     | Innediate         |            |            |           |               |                     |                    |                   |             |              |
|     | Statistic Info. — |            |            |           |               |                     |                    |                   |             |              |
|     | Total Memory      | <i>r</i> : | Current Lo | gs:       | Start Time    | :                   | End Time           | e                 |             |              |
|     | 79872             |            | 3936       |           |               | 0 15-52-13          | 2024-08-12 09:27:1 |                   |             |              |
|     | /98/2             |            | 0,000      |           | 2021-00-0     | 5 15.52.15          |                    |                   |             |              |
|     | MKT(°F):          |            | Stop Mode  | :         |               |                     |                    |                   |             |              |
|     | 84.9              |            | N/A        |           | - T-          |                     |                    |                   |             |              |
|     | <b>T</b>          | (ac)       |            |           |               |                     |                    |                   |             |              |
|     | Maximum:          | -F)        | Minimum    | :         | Average:      |                     | First Ala          | rm:               |             |              |
|     | 07.0              |            | 79.0       |           | 84 7          |                     | N/A                |                   |             |              |
|     | 87.8              |            | 70.9       |           | 04.7          |                     |                    |                   |             |              |
|     | Uumidite (0/)     |            |            |           |               |                     |                    |                   |             |              |
|     | Maximum:          |            | Minimum    |           | Average:      |                     | First Alar         | m: 1              |             |              |
|     | 60 F              |            | 51.0       |           | 66 F          |                     | 2024 00 10 02:50   |                   |             |              |
|     | 09.5              |            | 51.5       |           | 00.5          |                     | 2024-00            | -10 02.50.        |             |              |
|     |                   |            |            |           |               |                     |                    |                   |             |              |
| l G | Alarm Into.       | Type       |            | CD        | Duration      | Timos               | Ct-                | tuc               |             |              |
|     | Temp.             | HHI        |            | N/A       | N/A           | N/A                 | N                  | /A                | (           |              |
|     | Temp.             | HL         |            | N/A       | N/A           | N/A                 | N                  | /A                | Stop Lo     | gging        |
|     | Temp.             | LL         |            | N/A       | N/A           | N/A                 | N                  | /A                |             |              |
|     | Temp.             | LLL        |            | N/A       | N/A           | N/A                 | N                  | /A                |             |              |
|     | Humi.             | HHL        |            | N/A       | N/A           | N/A                 | N                  | /A                | Loa         | d            |
|     | Humi.             | HL         |            | 65.0      | N/A           | 7                   | Ala                | irm               | 200         | -            |
|     | Humi.             | LL         |            | N/A       | N/A           | N/A                 | N,                 | /A                |             |              |
|     | Humi. LLL N/A     |            | N/A        | N/A       | N/A           | N,                  | /A                 |                   |             |              |

## 2.3.4 Parameter

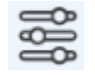

The device parameters can be configured in the parameter tab. Users can set the parameters of the device not only data logging, alarms and also save the input or output data with other configuration information.

\*\*\* 🗥 Note:

Notice! The device parameters can be configured in the parameter tab. Users can set the parameters of the device not only data logging, alarms and also save the input or output data with other configuration information.

| 👪 Data Logger Viewer                                                                                          |                           |                                   |                                         | - C                     | נ                  |
|----------------------------------------------------------------------------------------------------|---------------------------|-----------------------------------|-----------------------------------------|-------------------------|--------------------|
| Sensors Download Summar                                                                                       | y Parameter Graphic       | History Event                     | Setting Help                            | (i) (X)<br>About Exit = |                    |
| XH12_XH202408090010                                                                                           |                           |                                   |                                         | Target                  |                    |
| 5F-10     Pase       PDF Language:     Pase       English     *       Sensor:     Ter       Temp.+Humi.     * | sword:<br>nperature Unit: | Offset(Temp.):<br>0               | Temperature & Humidity Offset(Humi.): 0 | Selected     All        |                    |
| Data Logging<br>Start Mode:<br>Immediate v                                                                    | Start Delay(H:M):         | Start Time:<br>2024-08-12 10:12:0 | Stop Mode:<br>By Button                 | Check PDF               | <del>)-12</del> 10 |
| Alarm                                                                                                    |                           | 55 D 13 H 19 M                    |                                         | (C) Defau               | lt                 |
| SP                                                                                                    |                           | SP<br>: 0                         |                                         | Save                    | •                  |
| □ HL: 32<br>□ LL: 32<br>□ LL: 32                                                                              |                           | 0<br>0                            |                                         | Сору                    | ſ                  |
| Export I                                                                                                    | mport                     |                                   |                                         | Paste                   | 3                  |

- Copy/ Paste Tab— Support shortcut for fast copying parameters, and pasting to the XH logger connected with Data Logger Viewers. Select all to paste all parameters of several XH loggers.
- Export/ Import Tab- Export all settings and import/paste settings to other XH logger
- Reset to Default: Click on the factory value on the right to restore the factory default parameter value and save the parameter.

| Logger Viewer            |                                |                        |                       |                       |                        | - 0         |
|--------------------------|--------------------------------|------------------------|-----------------------|-----------------------|------------------------|-------------|
| nsors Download Summar    | Parameter                      | Event Setting Help     | (i) (X)<br>About Exit | ÷                     |                        |             |
| XH202406300011           |                                |                        |                       |                       |                        | Target      |
| e Info.<br>1: Tin        | Parameter                      | Battery Level:         |                       |                       |                        | Selected    |
| 1202406300011 U          | °C+08:00 °                     | 100%                   |                       |                       |                        | II (        |
| me: De                   | ic.:                           | Home:                  |                       |                       |                        |             |
| -11 Ag                   |                                | Temperature & Humidity | ~                     |                       |                        |             |
| F Language: Pas          | sword:                         |                        |                       |                       |                        |             |
| hinese(Traditional)      |                                |                        |                       |                       |                        |             |
| nsor: Ter                | nperature Unit: Offset/Temp.): | Offset(Humi.):         |                       |                       |                        |             |
| ann i llumi y 90         |                                | 0                      | 1                     |                       |                        |             |
| sup.+ridini.             |                                | ·                      |                       |                       | 1                      |             |
| Time v                   | 0:00 2024-11-05 10:00          | 1:00 Vone v 2024       | (static IP            | ?)                    |                        |             |
| mated recording time: Lo | g Interval: Logable Time:      |                        |                       |                       |                        | Sav         |
| 1                        |                                | Communication          |                       |                       |                        |             |
| Temperature(°F)<br>SP    | Humidity(%) SP                 | SSID:<br>TP-LINK_42CF  | IP mode:              | Static v MAC addr     | ess: 50-51-A9-91-AA-D4 |             |
| HHL: 32                  | HHL: 0                         | Password:<br>*******   | IP address:           | 192.168.105.21 M      | ask: 255.255.255.0     | (C) Defa    |
| HL: 32                   | ✓ HL: 70                       | Server                 | Gateway:              | 192.168.105.1 DNS Ser | ver: 8.8.8.8           |             |
| □ Щ: 32                  | □ <b>LL:</b> 0                 | IP: 192.168.101.101    |                       |                       |                        | <b>S</b> av |
|                          |                                |                        |                       |                       |                        |             |
| □ <b>Ш</b> : 32          |                                |                        |                       |                       |                        |             |
| □ III: 32                |                                |                        |                       |                       |                        |             |

The fields from top to bottom are

- Device content S/N, Time zone (UTC), Battery life, Battery level (%), Name, Desc., PDF language, Password (download data or PDF use), Sensor, Temperature unit (Celsius or Fahrenheit), Offset (Temp.) and Offset (Humi.).
- Data Logging Start Mode (Immediate, Button, Specified Time), Start Delay (00:00), Start-time, Stop mode (None, Button, Specified time), End time, Estimated recording time (D/H/M), Recording interval (H/M/S), Log-able time, File mode (Single), Circular logging (No).
   XH12:

| Estimated recording time: | Log Interval: |
|---------------------------|---------------|
| 0 ~ D 8 ~ H 0 ~ M         | 8 ~ H 0 ~ M   |

- 3. Alarm temperature and humidity set point and delay time. In the lower bottom, Export and Import icons can back up the existing parameters or read the parameters of the past backup.
- 4. Communication (XH12 Quick Pairing Interface)

#### \* XH12 Communication Interface

#### **Keypads Operation**

- o Wi-Fi:
  - SSID/ Password: Enter the wireless name and password
- o Server:

IP: Enter the IP address of the server connected to your PC/ notebook. Check the IP address on the right-bottom corner

- Device: Select to use dynamic or static IP
  - Static IP: Enter IP device of your device and gateway, mask, and DNS server address

| SSID                | ID mode:    |                | MAC address: | 50.51.00.01.00.D4 |
|---------------------|-------------|----------------|--------------|-------------------|
| TD.I INK 42CE       | IF HIUGE.   | Static *       | MAC address. | J0-J1-A3-31-AA-D4 |
|                     | ID address  | 102 169 105 21 | Macke        | 255 255 255 0     |
| Password:           | IP address: | 192.100.103.21 | Mask:        | 233.233.233.0     |
| ****                |             |                |              | 1                 |
|                     | Gateway:    | 192.168.105.1  | DNS Server:  | 8.8.8.8           |
| Server              |             |                |              |                   |
| TP: 192.168.101.101 |             |                |              |                   |

#### ➤ DHCP IP:

| WiFi                | Device   | 9        |      |   |                                |
|---------------------|----------|----------|------|---|--------------------------------|
| SSID:               |          | IP mode: | DHCP | ~ | MAC address: 50-51-A9-91-AA-D4 |
| TP-LINK_42CF        | <b>-</b> | •••••    |      |   |                                |
| Password:           |          |          |      |   |                                |
| *****               |          |          |      |   |                                |
| Server              |          |          |      |   |                                |
| IP: 192.168.101.101 |          |          |      |   |                                |

#### XH12 Quick Pairing

#### **Keypads Operation**

- o Take one XH12 which is new to the system (If this XH device used before, already paired wireless before, press the third button, STOP ■ key, more than 3 seconds for 5 times, thus clear the previous Wi-Fi setting)
- Connect PC and the XH12 via USB data transmission cable
- Connect and link with Data Logger Viewer (DLV) software on PC
- Open the DLV software on your PC. Go to <Sensors> on the top menu. Select this XH12 (USB connected) on the list.

| XH202406300011 | 5F-11 | 0% | 100% | 200187 | 1 | 79.6°F | 66.4%RH | Normal | Connected (USB) |
|----------------|-------|----|------|--------|---|--------|---------|--------|-----------------|

- Go to Sensors > Parameter > Communication. Select one XH and press the row of XH name, entering <Parameter> by press the tab on the top. Find the <Communication> settings.
  - When using static IP, fill in ID/password and IP (also find the IP on the bottom of the right-corner of DLV), and click <Save>.
  - When using DHCP dynamic mode, fill in ID/password and IP (also find the IP on the bottom of the corner of DLV), and click <Save>.
- Unplug the USB cable between PC and the XH12

| XH202401251201 | WIFI@No.01 | %    | % | <br> | °C | %RH | - | Disconnected |
|----------------|------------|------|---|------|----|-----|---|--------------|
| o Cho          |            | - ft |   | <br> | // |     |   |              |

- Short press the first keypad, Start ►, until "Conn" appeared & connected and then release
- Waiting for "Con2" appeared on the LCD.
- Go to <Sensors> list-page, the connected Wi-Fi already discovered on the page.

| XH202405141202 | 1202 | 100% | 100% | 199105 | 3 | 27.1°C | 63.1%RH | Normal | Connected (WiFi) |
|----------------|------|------|------|--------|---|--------|---------|--------|------------------|

• The fast pairing wirelessly successfully.

# 2.3.5 Graphic 🏦

Users can view temperature and humidity records at different times here.

"Trend" Graphic displays recorded data

"Values" displays all recorded data, including date, time, temperature, humidity

"Summary" includes the configuration of the logging file and alarm log etc.

👪 Data Logger Viewer

|       | Sensors Downlo |          | ad Summary  |         | Parameter |         | Graphic |        |
|-------|----------------|----------|-------------|---------|-----------|---------|---------|--------|
| Trend |                |          | Val         | ues     | _         | Summary |         |        |
|       |                | XH2024   | 06270005_20 | 0240809 | 14495     | 2       |         |        |
|       | Date/Time      |          | °F          | %R      | н         |         |         |        |
| 1     | 2024-08-08     | 17:09:50 | 80.3        | 56.5    |           |         |         | $\sim$ |
| 2     | 2024-08-08     | 17:59:50 | 80.8        | 62.7    |           |         |         |        |
| 3     | 2024-08-08     | 18:49:50 | 81.9        | 62.4    |           |         |         |        |
| 4     | 2024-08-08     | 19:39:50 | 82.6        | 62.2    |           |         |         |        |
| 5     | 2024-08-08     | 20:29:50 | 82.8        | 62.2    |           |         |         |        |
| 6     | 2024-08-08     | 21:19:50 | 83.2        | 62.2    |           |         |         |        |
| 7     | 2024-08-08     | 22:09:50 | 83.4        | 62.3    |           |         |         |        |
| 8     | 2024-08-08     | 22:59:50 | 83.5        | 62.3    |           |         |         |        |
| 9     | 2024-08-08     | 23:49:50 | 83.7        | 62.6    |           |         |         |        |
| 10    | 2024-08-09     | 00:39:50 | 84.0        | 63.5    |           |         |         |        |
| 11    | 2024-08-09     | 01:29:50 | 83.9        | 63.7    |           |         |         |        |
| 12    | 2024-08-09     | 02:19:50 | 84.3        | 63.9    |           |         |         |        |
| 10    | 2024-08-00     | 03-00-50 | 84.4        | 64.2    |           |         |         | $\sim$ |

Trend area:

"X-axis" expands graph by timeline or item"

"Sensor" displays temperature, humidity or temperature and humidity

#### Lower area:

"Export data" to export file data in PDF or Excel format to a computer

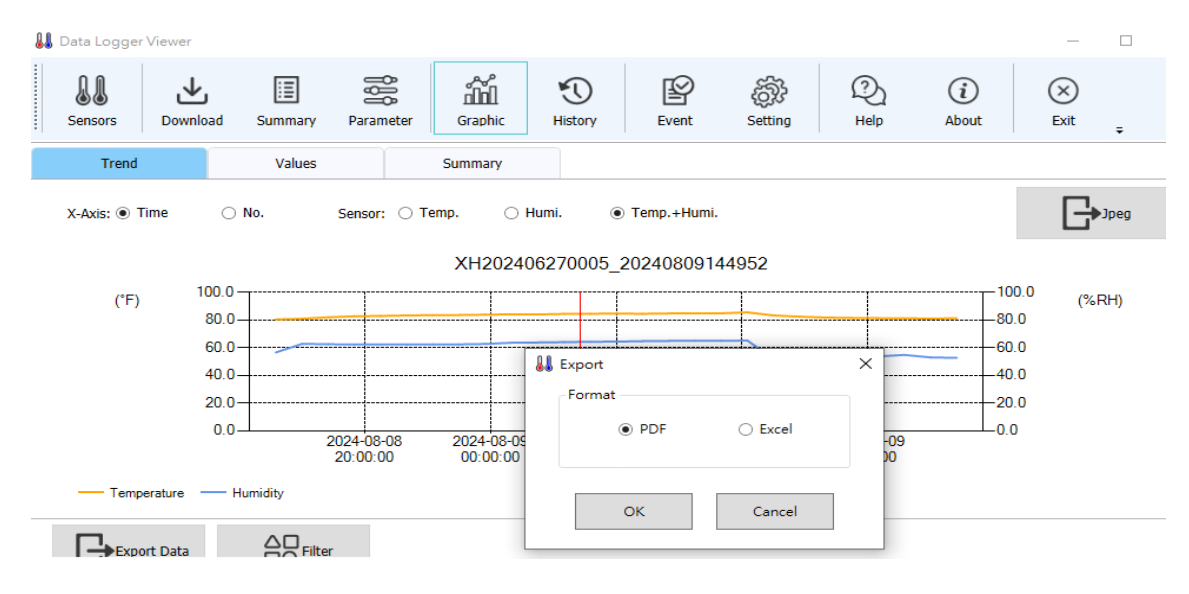

"Filter" to view the temperature and humidity data of a specific period and set the data interval

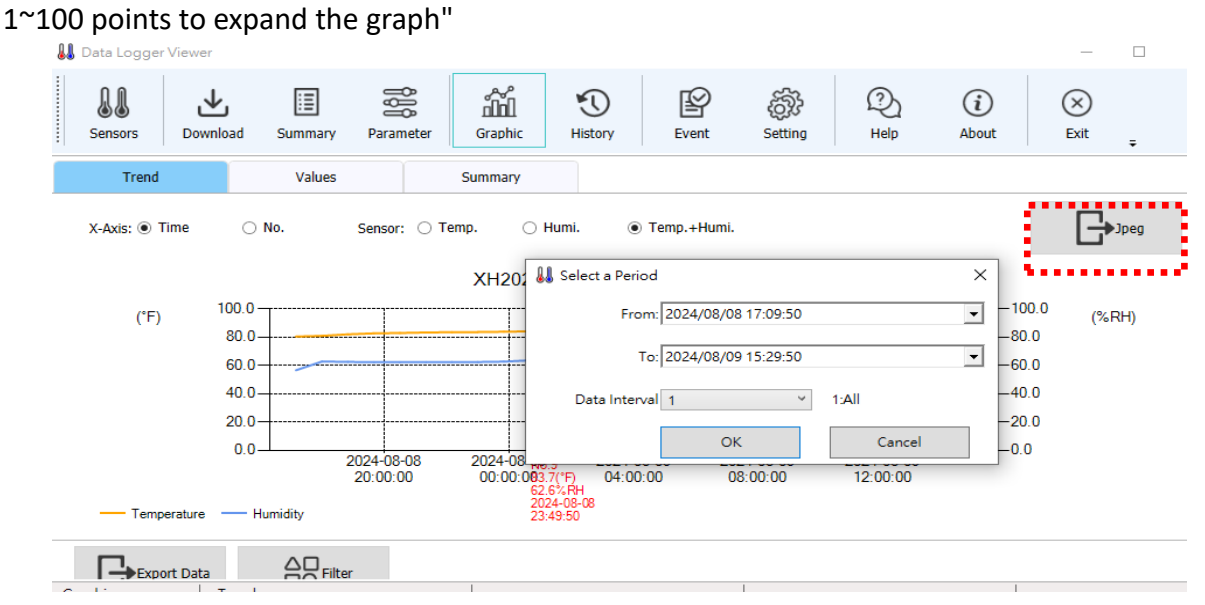

Click "Jpeg" on the upper right corner to export trend.

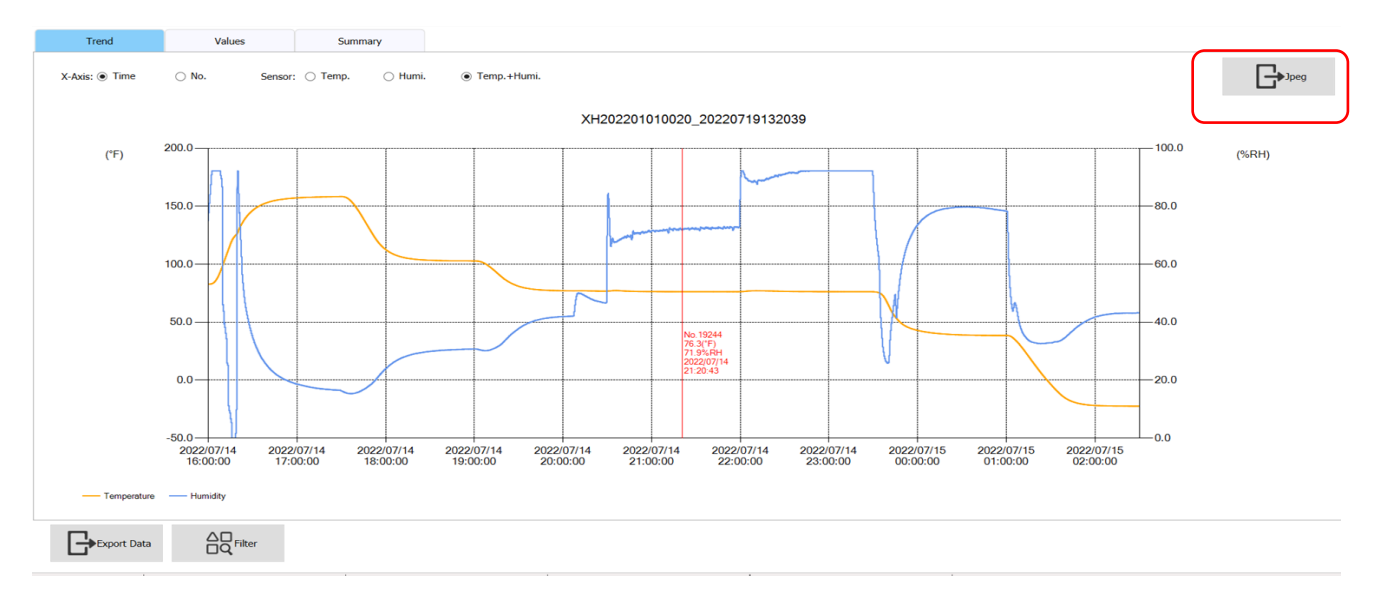

Click "Jpeg" on the upper right corner to export trend.

## 2.3.6 History

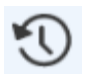

Click on the data you want to view in the file list, then click View Data or double-click the Data ID field to view the historical data. If you click on Delete Data, it will go to the chart to browse the historical data, and if you click Delete Data, the file will be deleted. Select the data file to be viewed and select the <From> and <To> period of the data on the right side and click view data to view the data.

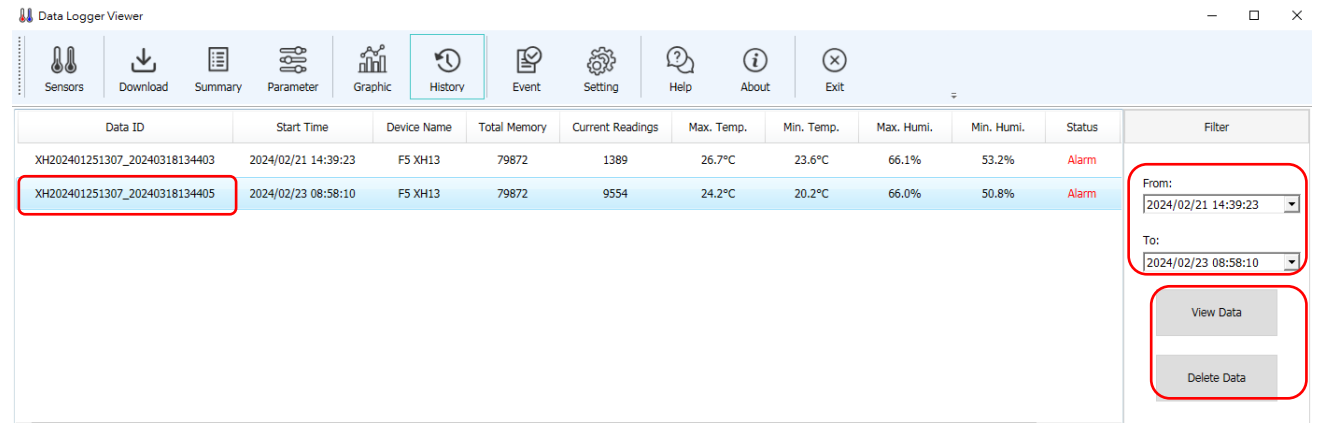

#### Multiple Data View

Up to 10 sets maximum, select multiple data to compare by pressing Ctrl + ID name row.

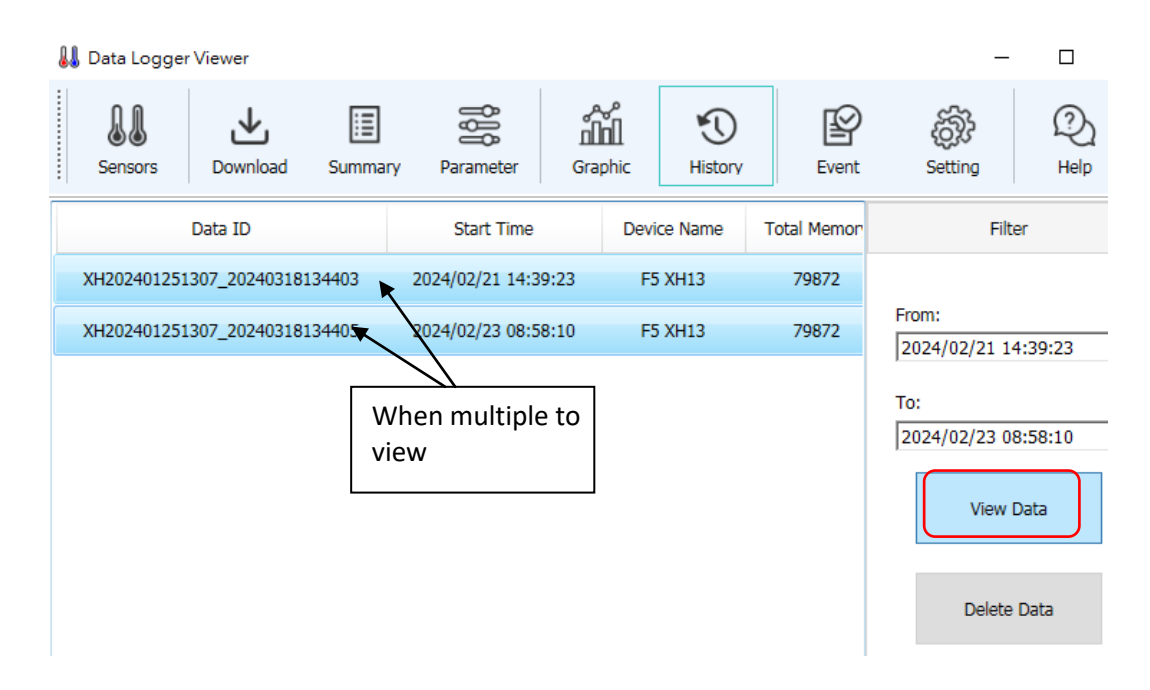
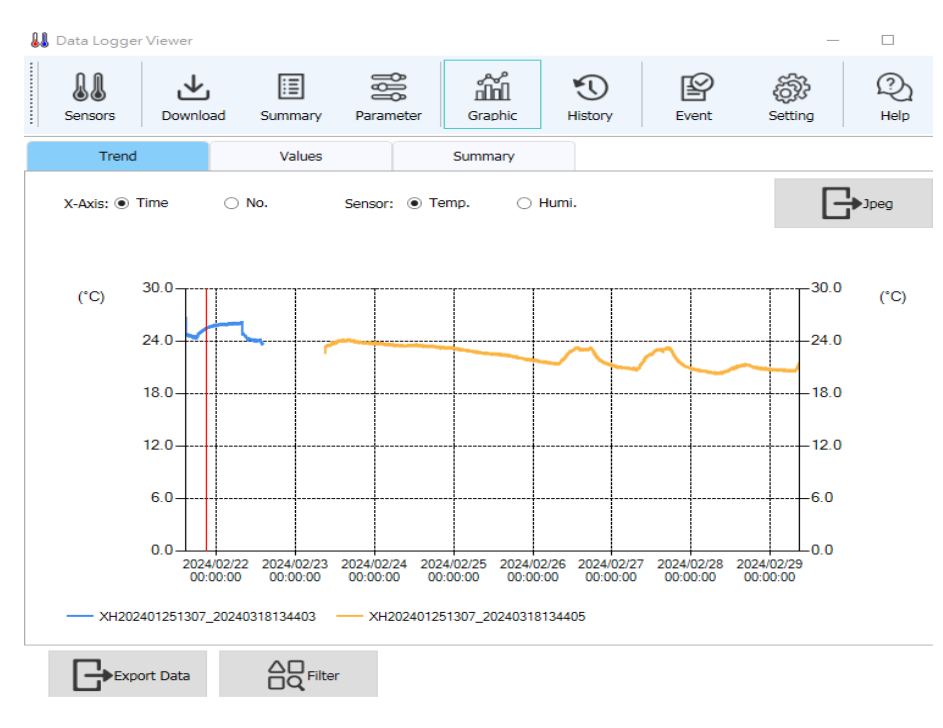

## 2.3.7 Event

P

Click on Event Solution of event, such as login and logout times. The historical events can be filtered using the <From> and <To> period, Operation type and User selection on the right side.

| r                          |                                                                                                    |                                                                                                    |                                                                                                    |                                                                                                    |                                                                                                    |                                                                                                    |                                                                                                    | -                                                                                                    |                                            | Х |
|----------------------------|----------------------------------------------------------------------------------------------------|----------------------------------------------------------------------------------------------------|----------------------------------------------------------------------------------------------------|----------------------------------------------------------------------------------------------------|----------------------------------------------------------------------------------------------------|----------------------------------------------------------------------------------------------------|----------------------------------------------------------------------------------------------------|----------------------------------------------------------------------------------------------------|--------------------------------------------|---|
| vnload Summary             | Parameter                                                                                                    | Graphic                                                                                                    | <b>N</b><br>History                                                                                                    | Event                                                                                                    | ැබි<br>Setting                                                                                                    | (Q)<br>Help                                                                                                    | (i)<br>About                                                                                                    | (X)<br>Exit                                                                                                    | ÷                                          |   |
| User                       |                                                                                                    | Operate/Event                                                                                                    |                                                                                                    |                                                                                                    |                                                                                                    |                                                                                                    | ^                                                                                                    | Filter                                                                                                    | r                                          |   |
| 5 System                   |                                                                                                    | Device connected                                                                                                    |                                                                                                    |                                                                                                    |                                                                                                    |                                                                                                    |                                                                                                    |                                                                                                    |                                            |   |
| 2024-08-12 09:41:05 System |                                                                                                    | Device connected                                                                                                    |                                                                                                    |                                                                                                    |                                                                                                    |                                                                                                    | Fro                                                                                                    | m:<br>124/08/09 14:                                                                                                    | :46:07                                     | • |
| System                     |                                                                                                    | Device connected                                                                                                    |                                                                                                    |                                                                                                    |                                                                                                    |                                                                                                    | To:                                                                                                    |                                                                                                    |                                            |   |
| +08-12 09:41:04 System     |                                                                                                    | Device                                                                                                    | connected                                                                                                    |                                                                                                    |                                                                                                    |                                                                                                    | 20                                                                                                    | 24/08/12 09:                                                                                                    | 41:16                                      | • |
| 3 System                   |                                                                                                    | Device                                                                                                    | connected                                                                                                    |                                                                                                    |                                                                                                    |                                                                                                    | Ор                                                                                                    | erate Type:                                                                                                    |                                            |   |
| System                     |                                                                                                    | Device di                                                                                                    | sconnected                                                                                                    |                                                                                                    |                                                                                                    |                                                                                                    | A                                                                                                    |                                                                                                    |                                            |   |
| 2024-08-12 09:40:53 System |                                                                                                    | Device disconnected                                                                                                    |                                                                                                    |                                                                                                    |                                                                                                    |                                                                                                    | Lo                                                                                                    | )gin                                                                                                    |                                            |   |
| 2 System                   |                                                                                                    | Device disconnected                                                                                                    |                                                                                                    |                                                                                                    |                                                                                                    |                                                                                                    | D                                                                                                    | efault Paramet                                                                                                    | er                                         |   |
| 2 System                   |                                                                                                    | Device disconnected                                                                                                    |                                                                                                    |                                                                                                    |                                                                                                    | Cl                                                                                                    | hange Parame<br>ave Parameter                                                                                                    | ter                                                                                                    |                                            |   |
|                            |                                                                                                    |                                                                                                    |                                                                                                    |                                                                                                    |                                                                                                    |                                                                                                    | ↓ Pa                                                                                                    | aste Parameter                                                                                                    | r                                          |   |
|                            |                                                                                                    |                                                                                                    |                                                                                                    |                                                                                                    |                                                                                                    |                                                                                                    | > E                                                                                                    | port Paramete                                                                                                    | er                                         |   |
|                            | r<br>mload User<br>System<br>System<br>System<br>System<br>System<br>System<br>System<br>System<br>System<br>System<br>System<br>System<br>System<br>System | r<br>like System<br>System<br>System<br>System<br>System<br>System<br>System<br>System<br>System<br>System<br>System<br>System<br>System<br>System<br>System<br>System<br>System<br>System | r<br>Moad Summary Parameter Graphic<br>Summary Parameter Opera<br>System Device of<br>System Device of<br>System | r<br>holad Egystem<br>System<br>Syst | r<br>Moad End System Parameter Coperate/Event<br>User Operate/Event<br>System Device connected<br>System Device connected<br>System Device connected<br>System Device connected<br>System Device connected<br>System Device connected<br>System Device connected<br>System Device disconnected<br>System Device disconnected<br>System Device disconnected<br>System Device disconnected | r<br>hood End System Corrected<br>System Device connected<br>System Device connected<br>System Device connected<br>System Device connected<br>System Device connected<br>System Device connected<br>System Device connected<br>System Device connected<br>System Device disconnected<br>System Device disconnected<br>System Device disconnected<br>System Device disconnected | r<br>hload East Parameter Corrected<br>Summary Parameter Operate/Event<br>User Operate/Event<br>System Device connected<br>System Device connected<br>System Device connected<br>System Device connected<br>System Device connected<br>System Device connected<br>System Device connected<br>System Device disconnected<br>System Device disconnected<br>System Device disconnected<br>System Device disconnected<br>System Device disconnected | r<br>nload Summary Parameter Graphic History Event Setting Help About<br>User Operate/Event<br>System Device connected<br>System Device connected<br>System Device connected<br>System Device connected<br>System Device connected<br>System Device connected<br>System Device connected<br>System Device connected<br>System Device connected<br>System Device connected<br>System Device connected<br>System Device connected<br>System Device disconnected<br>System Device disconnected<br>System Device disconnected<br>System Device disconnected<br>System Device disconnected<br>System Device disconnected<br>System Device disconnected<br>System Device disconnected<br>System Device disconnected<br>System Device disconnected<br>System Device disconnected<br>System Device disconnected<br>System Device disconnected | r<br>I I I I I I I I I I I I I I I I I I I | r |

## 2.3.8 System Configuration

#### 2.3.8.1 General Settings

- 1. Click the icon Setting on the top. The General tab allows the user to configure the system language, date format, security mode and the alarm buzzer.
- 2. The date format can be selected from yyyy/MM/dd, yy/MM/dd, dd/MM/yyy, dd/MM/yy, yyyy-MM-dd, yy-MM-dd, dd-MM-yyy, dd-MM-yy.

👪 Data Logger Viewer 11 上 Ξ ĥ 1 ¥ tê) Sensors Download Summary Parameter Graphic History Event Setting Email General Firmware Language: English ~ Date Format: yyyy-MM-dd v Security: Normal ¥ Alarm Buzzer: Enable Project Mode: Disable Network settings: Ethernet ~

#### 2.3.8.2 Firmware Update

In the device list, you can browse the firmware version number of the device, select the device and click Update to update the firmware.

Please download the latest firmware from the website of the original manufacturer.

Firmware Update procedure as follows:

- > Connect and link with Data Logger Viewer software via micro USB port.
- > Connect and link with Data Logger Viewer (DLV) software.
- Open DLV ->"Setting"-> "Firmware" -> Click the device (USB Connected) to be updated ->Click the Update button ->Select the firmware file \*.bin -> "Yes" -> "Ok" -> complete the firmware update. \*\*\* Note:

Notice! Do not disconnect the device or press any button until the firmware update is complete.

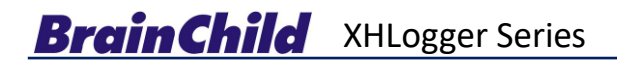

| 👪 Data Logger Viewer                         |                                                |                               |                               |           |                  |  |
|----------------------------------------------|------------------------------------------------|-------------------------------|-------------------------------|-----------|------------------|--|
| Sensors Downlo                               | ad Summary                                     | Parameter                     | Graphic                       | History   | Event Setting    |  |
| General                                      | Firmware                                       |                               | Email                         |           |                  |  |
| No.                                          | Model                                          | Serial No.                    |                               | FW Ver    | Status           |  |
| 1                                            | XH12                                           | XH202406270                   | 0003                          | 1.3.0.48  | Connected (USB)  |  |
| 2                                            | XH12                                           | XH202406270                   | 005                           | 1.3.0.48  | Connected (WiFi) |  |
| 3                                            | XH12                                           | XH202406270                   | 0001                          | 1.3.0.48  | Connected (WiFi) |  |
| 4                                            | XH12                                           | XH202406270                   | 002                           | 1.3.0.48  | Connected (WiFi) |  |
| 5                                            | XH12                                           | XH202406270                   | 004                           | 1.3.0.48  | Connected (WiFi) |  |
|                                              |                                                |                               |                               |           |                  |  |
| Update                                       |                                                |                               |                               |           |                  |  |
| Data Logger View                             | ver<br>Download                                | Summary                       | Parameter                     | Graph     | »<br>]<br>lic    |  |
| General                                      |                                                | Firmware                      |                               | Email     |                  |  |
| No.                                          | Model                                          |                               | Serial N                      | lo.       |                  |  |
|                                              |                                                |                               |                               |           |                  |  |
| ee open                                      |                                                |                               |                               |           |                  |  |
| $\leftarrow \rightarrow \checkmark \uparrow$ | > This PC                                      | > Desktop > F                 | irmware                       | ~         | С                |  |
| Organize • New                               | w folder                                       |                               |                               |           |                  |  |
|                                              | ✤ Name                                         | ^                             |                               | Date mod  | lified           |  |
| Pictures                                     | 🖉 📘 🗋 хнт                                      | 0_V11023_202206               | 15.bin                        | 6/15/2022 | 2 4:33 PM        |  |
| V4.50B10                                     | *                                              |                               | Type: BIN Fi<br>Size: 62.3 Ki | le<br>B   |                  |  |
| r                                            |                                                | ŢĹ                            |                               |           |                  |  |
| Message                                      |                                                | $\checkmark$                  |                               | ×         |                  |  |
| Do you want to                               | upgrade firmware                               | e for the selected            | sensors? (Y/N)                |           |                  |  |
|                                              |                                                | Yes                           | No                            | ⊥ Ū       |                  |  |
| (i) Information                              |                                                |                               |                               | 7         |                  |  |
|                                              |                                                |                               |                               |           |                  |  |
| Pl<br>Please don't remo<br>any key of device | ease wait a m<br>ive USB conne<br>during updat | noment<br>ections and c<br>e. | lon't press                   |           |                  |  |
|                                              |                                                |                               |                               | Ţ         |                  |  |

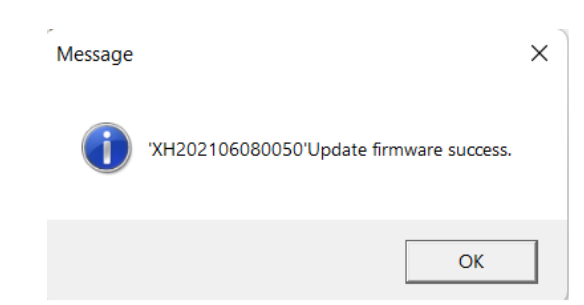

Notice: Wireless firmware update & older firmware update, please check the section for more details, XH12 wireless pairing & operation -> Update XH12 (Wi-Fi connected)

#### 2.3.8.3 General Settings

Enable to set email notification to multiple emails notification

| Į | 👃 Data Logger Vie | ewer                 |          |           |            |         |                         |             |                 | _           |
|---|-------------------|----------------------|----------|-----------|------------|---------|-------------------------|-------------|-----------------|-------------|
|   | Sensors           | <b>↓</b><br>Download | Summary  | Parameter | ப்<br>Grap | ohic    | History                 | Event       | ැතිව<br>Setting | (?)<br>Help |
|   | General           |                      | Firmware |           | Email      |         |                         |             |                 |             |
|   |                   |                      |          | ******    |            |         |                         |             |                 |             |
|   |                   |                      | ~        |           | Email:     | Enable  |                         | *           |                 |             |
|   | Information       |                      | ~        | SMT       | P Server - |         |                         |             |                 |             |
|   |                   |                      |          |           |            | Host:   | smtn.gmail.com          | n           | Port:           | 587         |
|   | Email             | l settings are o     | omplete. |           |            |         | Shipighameor            |             |                 |             |
|   |                   |                      |          |           | 5          | Sender: | DQA                     |             |                 |             |
|   |                   |                      |          |           |            |         |                         |             |                 |             |
|   |                   |                      | ОК       |           |            | SSL:    | Enable                  | v           | Authentication: | Enable      |
|   | L                 |                      |          |           | User       | Name:   | brainchild tost         | 20200505@c  | Password:       | *****       |
|   |                   |                      |          |           | 050        | Hume.   | brainchild.test.        | .20200505@g | Tabbillera.     |             |
|   |                   |                      |          |           |            |         |                         |             |                 |             |
|   |                   |                      |          | Add       | ress       |         |                         |             |                 |             |
|   |                   |                      |          |           |            | From    | hand a shift of the set | 20200505.0  |                 |             |
|   | Email test/set    | tting                |          |           |            |         | prainchlid.test.        | 20200505@g  |                 |             |
|   |                   |                      |          |           | Т          | D: 1:   | brainchild.test.        | 20200505@c  | 2:              |             |
|   |                   |                      |          |           |            |         | 1                       |             |                 | 1           |

# 2.3.9 Help 🝳

The 💫 icon will open a PDF file of the Data Logger User Manual and it will appear for the user to browse.

| ad Summary       | Parameter                                                                    | Graphic                                                                                              | History                                                                                      | Event                                                                                                    | ැතිව<br>Setting                            | Q<br>Help                                                                                                    |
|------------------|------------------------------------------------------------------------------|----------------------------------------------------------------------------------------------------|----------------------------------------------------------------------------------------------|----------------------------------------------------------------------------------------------------|--------------------------------------------|----------------------------------------------------------------------------------------------------|
| Firmware         |                                                                              |                                                                                                    |                                                                                              |                                                                                                    |                                            |                                                                                                    |
| Language: Eng    | Jlish                                                                        | \$                                                                                                   |                                                                                              |                                                                                                    |                                            |                                                                                                    |
| Date Format: yyy | y-MM-dd                                                                      | Ŷ                                                                                                    |                                                                                              |                                                                                                    | Xŀ                                         | H10/11                                                                                                    |
| Security: No     | rmal                                                                         | ~                                                                                                    |                                                                                              |                                                                                                    | ;                                          | XH12                                                                                                    |
|                  | ad Summary<br>Firmware<br>Language: Eng<br>Date Format: yyy<br>Security: Nor | ad Summary Parameter<br>Firmware<br>Language: English<br>Date Format: yyyy-MM-dd<br>Security: Normal | ad Summary Parameter Graphic<br>Firmware<br>Language: English ~<br>Date Format: yyyy-MM-dd ~ | ad Summary Parameter Graphic History<br>Firmware Language: English Date Format: yyyy-MM-dd Security: Normal | ad Summary Parameter Graphic History Event | Image: Indigenerating     Image: Indigenerating     Image: Indigenerating     Image: Indigenerating       Date Format:     yyyy-MM-dd     v       Security:     Normal     v |

### 2.3.10 About

The (i) icon will display the software version.

 $(\mathbf{i})$ 

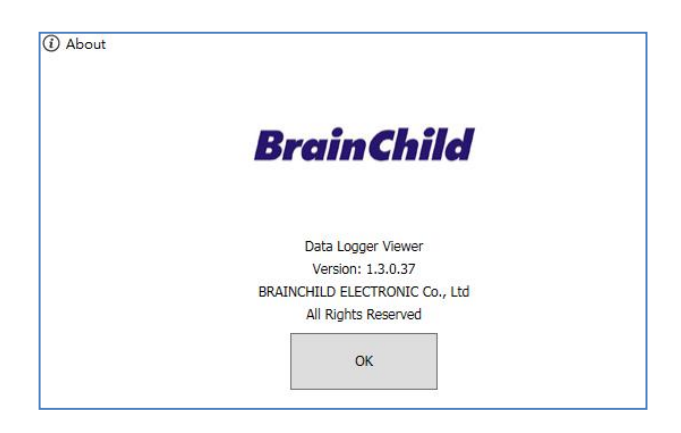

2.3.11 Exit 🗵

The  $\otimes$  will close the application.

- 42 -

## 3 XH12 Wireless Pairing & Operation

## 3.1 DLV Software Activation

#### Data Configuration/ Analysis

Download DLV, the Data Logger Viewer software, from the

manufacturer's website. The PC Software can be used for configuration

of the data logger, viewing and analyzing of historical data.

### \*\*\* **A**Note:

\*Recording has been locked by default factory settings, please reset time zone firstly & time interval.

- Unpack your data logger package. Use one USB to micro-USB cable to attach XH12 and your PC via a USB data transmission cable.
- Download DLV, the Data Logger Viewer software, from the manufacturer's website. (https://www.brainchildtw.com/product-Data-Logger-Viewer-DLV.html)
- Download and install DLV software, referring to the section, Data Logger Viewer (DLV)
   Operation >> Installation
- After when the device connected to DLV, double clicking DLV icon to open the software, please make sure the all device working properly, XH12, DLV and your Wi-Fi connection

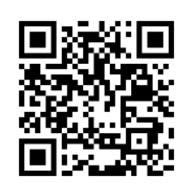

**Pairing Video** 

XH12

### 3.2 Wi-Fi Connection with XH12 on DLV

3.2.1 Wireless Pairing

#### \* XH12 & Wi-Fi Pairing

#### **Keypads Operation**

- Take one XH12 which is new to the system (If this XH device used before, already paired wireless before, press the third button, STOP 
   key, more than 3 seconds for 5 times, thus clear the previous Wi-Fi setting)
- Stop

- Unplug the USB cable between PC and the XH12
- Go to Sensors > New > SSID/PWD > Next > rEG > Finish

Open the DLV software on your PC. Go to <Sensors> on the top menu. Select one sensor on the list. Click on the bottom tab <New> to add one device with Wi-Fi connection.

| Senso    | rs                                           | <b>↓</b><br>Download                              | Summary                                                           | Parameter                                      | Graphic                    | <b>N</b><br>History | Event |
|----------|----------------------------------------------|---------------------------------------------------|-------------------------------------------------------------------|------------------------------------------------|----------------------------|---------------------|-------|
| 👪 New Se | nsor                                         |                                                   |                                                                   |                                                |                            |                     | ×     |
|          | Please fo                                    | ollow the l                                       | below steps:                                                      |                                                |                            |                     |       |
|          | 1. Make<br>2. Make<br>3. Fill in<br>4. Press | sure your<br>sure the V<br>the below<br>button 'N | PC is equipped<br>ViFi is connected<br>fields for the ho<br>ext'. | with WiFi funct<br>d to a proper he<br>otspot. | ion and turn it<br>otspot. | on.                 |       |
|          | -WiFi -                                      |                                                   |                                                                   | •••••                                          |                            |                     |       |
|          |                                              | SSID: g                                           | 12345                                                             |                                                |                            |                     |       |
|          | Pas                                          | ssword:                                           |                                                                   | •••                                            |                            |                     |       |
|          | N                                            |                                                   |                                                                   |                                                |                            |                     |       |
|          |                                              |                                                   |                                                                   |                                                |                            |                     |       |
|          |                                              |                                                   |                                                                   |                                                |                            | Ne                  | xt    |
|          | New                                          |                                                   | View                                                              |                                                | Remove                     | Clear               | Data  |

> Input ID/ password of connected Wi-Fi of your PC. Click <Next>

| Please follow th<br>1. Make sure yo<br>2. Make sure the<br>3. Fill in the belo | e below steps:<br>ur PC is equipped with WiFi function and turn it on.<br>e WiFi is connected to a proper hotspot.<br>ow fields for the hotspot. |
|--------------------------------------------------------------------------------|----------------------------------------------------------------------------------------------------|
| 4. Press button<br>WiFi                                                        | 'Next'. Input ID/ Password                                                                                                    |
| SSID:<br>Password:                                                             | g12345                                                                                                    |
|                                                                                |                                                                                                    |

Press and hold sync the 2&3 keys, Scroll 2 + Stop , for 3 seconds. rEG registration steps will appear. Release until rEG shown on the screen and then Con1 and Con2 will appear.

🛄 Data Logger Viewer

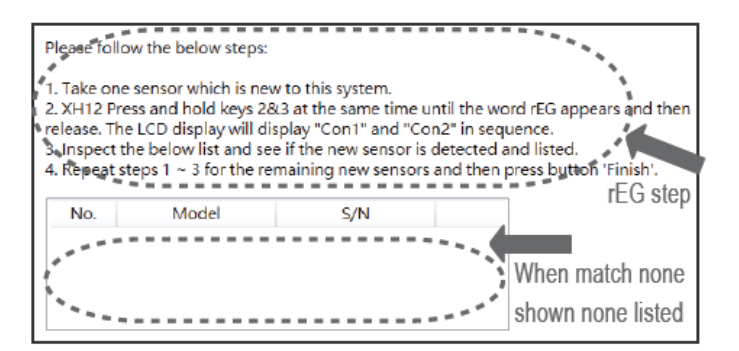

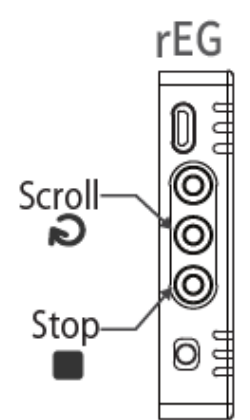

> Wi-Fi setting screen appeared on DLV, follow the sequence

### steps to complete wireless pairing.

| 👪 New S                                                           | Sensor                                                                                             |                                                                                                    |                                                                                                    |                                                                                |                                                |  |
|-------------------------------------------------------------------|----------------------------------------------------------------------------------------------------|----------------------------------------------------------------------------------------------------|----------------------------------------------------------------------------------------------------|--------------------------------------------------------------------------------|------------------------------------------------|--|
|                                                                   | Please follo                                                                                       | w the below step                                                                                                    | s:                                                                                                    |                                                                                |                                                |  |
|                                                                   | 1. Take one<br>2. XH12 Pres<br>release. The<br>3. Inspect th<br>4. Repeat st                       | sensor which is r<br>ss and hold keys<br>LCD display will<br>te below list and<br>eps 1 ~ 3 for the                    | new to this system.<br>2&3 at the same time u<br>display "Con1" and "Co<br>see if the new sensor is<br>remaining new sensors | ntil the word rEG<br>n2" in sequence.<br>detected and list<br>and then press b | 6 appears and then<br>ted.<br>button 'Finish'. |  |
|                                                                   | No.                                                                                                | Model                                                                                                    | S/N                                                                                                    | :                                                                              |                                                |  |
|                                                                   | 1                                                                                                  | XH12                                                                                                    | XH202405141202                                                                                                    |                                                                                |                                                |  |
|                                                                   | ******                                                                                             |                                                                                                    |                                                                                                    |                                                                                |                                                |  |
|                                                                   |                                                                                                    |                                                                                                    |                                                                                                    |                                                                                | Finish                                         |  |
| Please f<br>1. Take<br>2. XH12<br>release.<br>3. Inspe<br>4. Repe | ollow the belo<br>one sensor w<br>Press and ho<br>The LCD disp<br>of the below l<br>at steps 1 ~ 3 | ow steps:<br>hich is new to th<br>old keys 2&3 at th<br>olay will display "<br>list and see if the<br>for the remainin | is system.<br>he same time until the v<br>Con1" and "Con2" in se<br>new sensor is detected<br>ig new sensors and ther        | vord rEG appear<br>quence.<br>I and listed.<br>1 press button 'F               | s and then                                     |  |
| No.                                                               | Moo<br>XH                                                                                          | del<br>12 XH2                                                                                                    | 5/N<br>02405141202<br>Pre                                                                                                    | Finish<br>ess <finish></finish>                                                | pairing<br>to Exit                             |  |

Press <Finish> after pairing successfully. Go to <Sensors> list-page, the connected Wi-Fi already discovered on the page.

| · · · · · · · · · · · · · · · · · · · |            |                |               |         |               |              |           |              |             |          |               |                   |
|---------------------------------------|------------|----------------|---------------|---------|---------------|--------------|-----------|--------------|-------------|----------|---------------|-------------------|
| Sensor                                | s Download | Summary Para   | meter Graphic | History | Event         | ැ<br>Setting | ی<br>Help | (i)<br>About | Exit        | -        |               |                   |
| No.                                   | Model      | Serial No.     | Device Name   | Signal  | Battery Level | Memory       | Fi        | le           | Temperature | Humidity | Device status | Connection status |
| 22                                    | XH12       | XH202410250011 | 5F-11         | %       | %             | -            |           |              | °C          | %RH      | -             | Disconnected      |
| 23                                    | XH12       | XH202410250006 | 5F-06         | %       | %             |              |           |              | °C          | %RH      |               | Disconnected      |
| 24                                    | XH12       | XH202406300011 | 5F-11         | 0%      | 100%          | 200187       |           | 1            | 79.6°F      | 66.4%RH  | Normal        | Connected (WiFi)  |
| 1                                     | New        | View           | Remove        | Clear   | Data          |              |           |              |             |          |               |                   |

Stop

0

#### 3.2.2 USB+WiFi Quickly Pairing

#### \* XH12 & Wi-Fi Pairing

#### **Keypads Operation**

- o Take one XH12 which is new to the system (If this XH device used before, already paired wireless before, press the third button, STOP ■ key, more than 3 seconds for 5 times, thus clear the previous Wi-Fi setting)
- Connect PC and the XH12 via USB data transmission cable
- Connect and link with Data Logger Viewer (DLV) software on PC
- Open the DLV software on your PC. Go to <Sensors> on the top menu.
   Select this XH12 (USB connected) on the list.

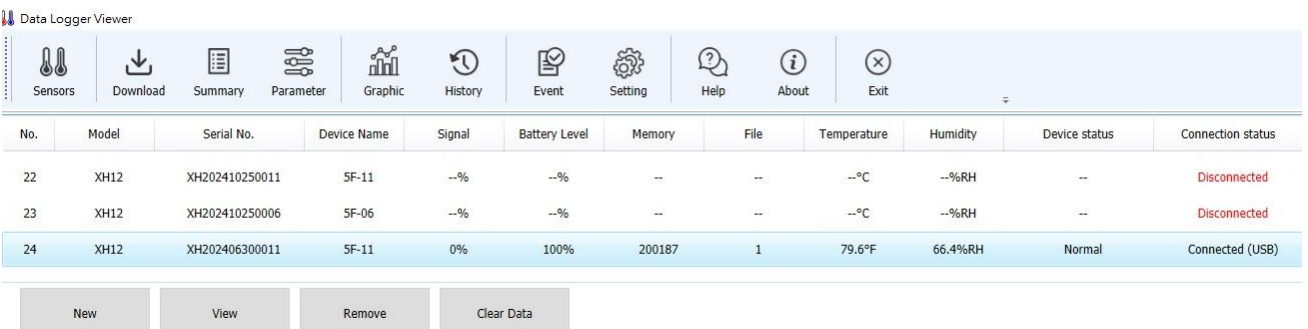

 Go to Sensors > Parameter > Communication. Select one XH and press the row of XH name, entering <Parameter> by press the tab on the top. Find the <Communication> settings.

| Sensors Download Sum  | mary Parameter Graphic History | Event Setting Help At |
|-----------------------|--------------------------------|-----------------------|
| larm                  |                                | Communication         |
| Temperature(°F)<br>SP | Humidity(%) SP                 | SSID:                 |
| HHL: 32               | HHL: 0                         | Password:             |
| ☐ <b>HL:</b> 32       | ☑ HL: 70                       | Server                |
| <b>LL:</b> 32         | <b>LL:</b> 0                   | IP: 192.168.101.101   |
| □ <b>LLL:</b> 32      | <b></b> LLL: 0                 |                       |
|                       |                                |                       |

When using static IP, fill in ID/password and IP (also find the IP on the bottom of the right-corner of DLV), and click <Save>.

| WiFi                | Device      |                |              |                   |
|---------------------|-------------|----------------|--------------|-------------------|
| SSID:               | IP mode:    | Static v       | MAC address: | 50-51-A9-91-AA-D4 |
| TP-LINK_42CF        |             |                |              |                   |
| Password:           | IP address: | 192.168.105.21 | Mask:        | 255.255.255.0     |
| ****                |             |                |              |                   |
|                     | Gateway:    | 192.168.105.1  | DNS Server:  | 8.8.8.8           |
| Server              |             |                |              |                   |
| IP: 192.168.101.101 |             |                |              |                   |

When using DHCP dynamic mode, fill in ID/password and IP (also find the IP on the bottom of the corner of DLV), and click <Save>.

| WiFi                  | Device   |      |   |                                |
|-----------------------|----------|------|---|--------------------------------|
| SSID:<br>TP-LINK_42CF | IP mode: | DHCP | ¥ | MAC address: 50-51-A9-91-AA-D4 |
| Password:             |          |      |   |                                |
| Server                |          |      |   |                                |
| IP: 192.168.101.101   |          |      |   |                                |

- Unplug the USB cable between PC and the XH12
- O Short press the first keypad, Start ▶, until "Conn" appeared & connected and then release
- Waiting for "Con2" appeared on the LCD.
- Go to <Sensors> list-page, the connected Wi-Fi already discovered on the page.
- The fast pairing wirelessly successfully.

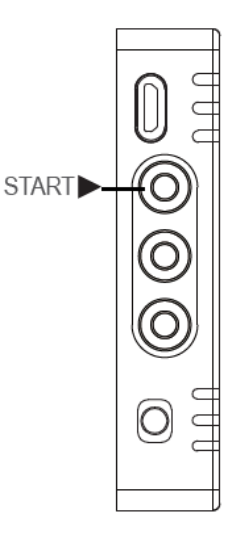

#### User Manual

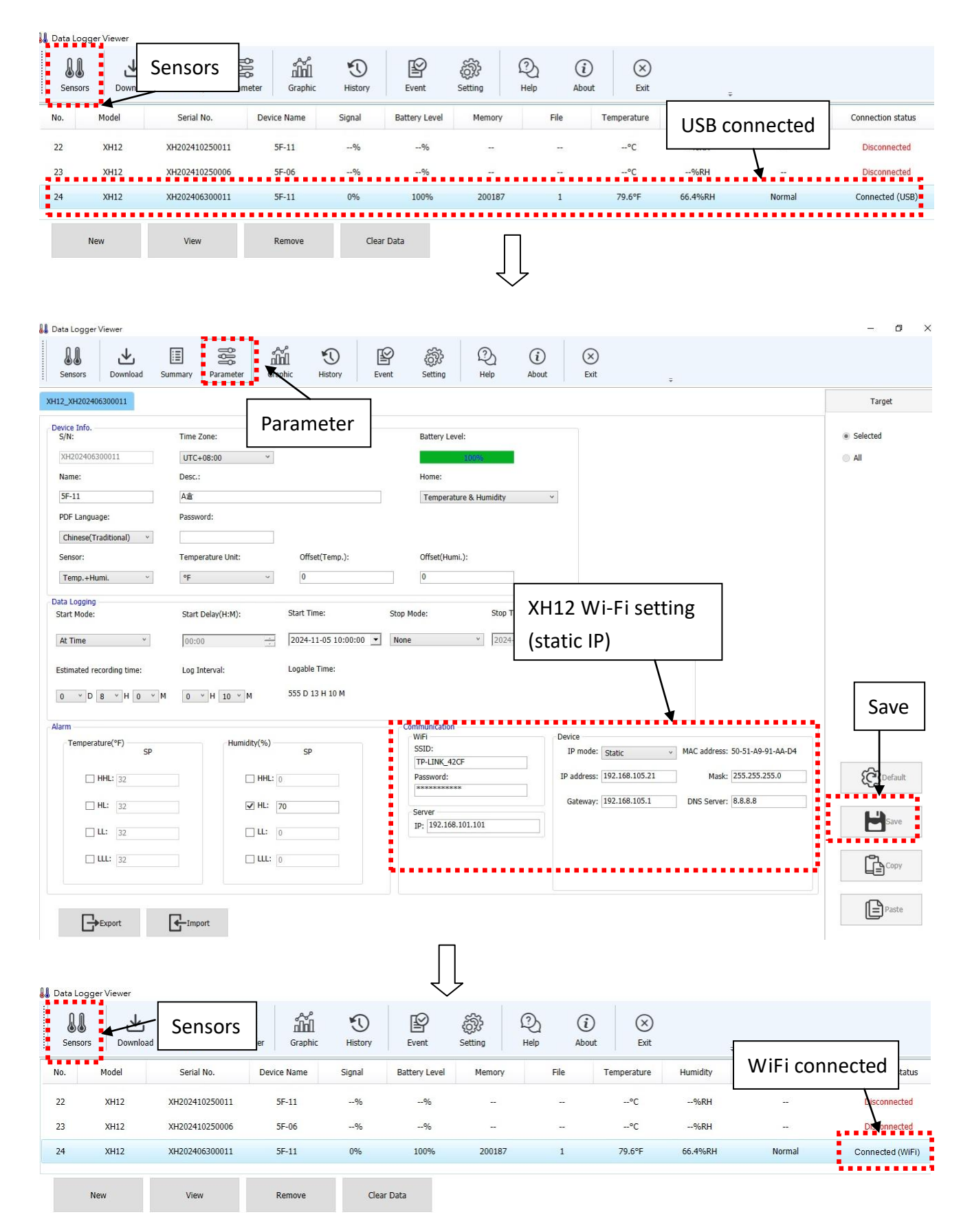

### 3.3 Activate Data Configuration & Analysis

#### 3.3.1 Reset Time Zone/ Log Interval

Download DLV, the Data Logger Viewer software, from the manufacturer's website. The PC Software can be used for configuration of the data logger, viewing and analyzing of historical data.

- Connect the XHLogger to PC, micro-USB plug of the USB cable into the PC USB port.
   \*Use only USB data file transfer cables to collect data for analysis
- > The Sensor list will renew newly discovered devices, click <View> of new items

#### Sensors > Parameter > Time Zone & Log Interval

- Go to <Parameter> set your local time zone
- Set <Log Interval>, the number must not be zero
- Press <Save> after all settings applied

\*\*\* 🗥 Note:

Notice! Recording has been locked by default factory settings, please reset the time zone firstly & time interval.

| 1 | Data Logger Viewer |
|---|--------------------|
|   |                    |

| Sen | sors Download | Summary | Parameter | Graphic | History     | Event  | Setting     | ی<br>Help |
|-----|---------------|---------|-----------|---------|-------------|--------|-------------|-----------|
| No. | Model         |         | Serial N  | D.      | Device Name | Signal | Battery Lev | el Memory |
| 1   | XH12          |         | XH2024062 | 270003  | 5F_03       | 100%   | 91%         | 198590    |
| 2   | XH12          |         | XH2024062 | 270005  | 5F_05       | 100%   | 57%         | 188652    |
| 3   | XH12          |         | XH2024062 | 270001  | 5F_01       | %      | %           |           |
| 4   | XH12          |         | XH2024062 | 270002  | 5F_02       | 100%   | 100%        | 194165    |
| 5   | XH12          |         | XH2024062 | 270004  | 5F_04       | 100%   | 100%        | 113020    |
| 6   | XH12          |         | XH2024080 | 90010   | 5F-10       | 95%    | 100%        | 195743    |
|     |               |         |           |         |             |        |             |           |

| Data Logger Viewer        |                      |                       |                        |                       |
|---------------------------|----------------------|-----------------------|------------------------|-----------------------|
| Sensors Download Su       | mmary Parameter Grap | hic History Even      | t Setting Help         | (i) (X)<br>About Exit |
| KH12_XH202406300011       |                      |                       |                        | Target                |
| Device Info.<br>S/N:      | Time Zone:           |                       | Battery Level:         | Selected              |
| XH202406300011<br>Name:   | UTC+08:00 Y          |                       | 100%<br>Home:          | All                   |
| 5F-11<br>PDF Language:    | Password:            |                       | Temperature & Humidity |                       |
| Chinese(Traditional) v    |                      | Officet/Terms )       | Offect/Ukumi \r        |                       |
| Temp.+Humi. v             | °F ~                 | 0                     | 0                      | Confault              |
| Data Logging              | Start Delav(H:M):    | Start Time:           | Stop Mode: Stop Time:  |                       |
| At Time Y                 | 00:00                | 2024-11-05 10:00:00 💌 | None * 2024-11-0       | 15                    |
| Estimated recording time: | Log Interval:        |                       |                        | Сору                  |
| 0 × D 8 × H 0 × M         | 0 × H 10 × M         |                       |                        | Paste                 |

#### 3.3.2 Update XH12 Latest Firmware

#### Update XH12 (USB connected)

In the device list, you can browse the firmware version number of the device, select the device and click Update to update the firmware. Please download the latest firmware from the website of the original manufacturer. Firmware Update procedure as follows:

- > Connect and link with Data Logger Viewer software via micro USB port.
- > Connect and link with Data Logger Viewer (DLV) software.
- Open DLV ->"Setting"-> "Firmware" -> Click the device (USB Connected) to be updated ->Click the Update button ->Select the firmware file \*.bin -> "Yes" -> "Ok" -> complete the firmware update. \*\*\* ANote:

Notice! Do not disconnect the device or press any button until the firmware update is complete.

| !! | Data Logger \ | /iewer               |          |           |         |                     |      |        |                  | _    |
|----|---------------|----------------------|----------|-----------|---------|---------------------|------|--------|------------------|------|
|    | Sensors       | <b>↓</b><br>Download | 5ummary  | Parameter | Graphic | <b>N</b><br>History | Even | )<br>t | ्रिके<br>Setting |      |
|    | General       |                      | Firmware |           |         |                     |      |        |                  |      |
|    | No.           | Mo                   | odel     | Serial    | No.     | FW Ver              |      |        | Status           |      |
|    | 1             | Xŀ                   | 112      | XH202401  | 251201  | 1.3.0.25            |      | Cor    | nected (L        | ISB) |
|    | 2             | Xł                   | 113      | XH202401  | 251307  | 1.5.0.19            |      | D      | isconnect        | ed   |
|    | 3             | Xł                   | 112      | XH202401  | 251203  | 1.3.0.23            |      | D      | isconnect        | ed   |
|    | Update        |                      |          |           |         |                     |      |        |                  |      |

#### Update XH12 (Wi-Fi connected)

Wirelessly connect and link with DLV (Data Logger Viewer) software through WiFi and unplug the USB transfer cable. Before upgrade,

- Download the latest firmware from the original manufacturer official website and save it to your
   PC
- Finish registration and pairing with the XH12 for upgrade and DLV on the PC

**Register & Pairing** 

Register & Pairing one XH12 with DLV, skipping the step if XH12 already registered and finished pairing

```
Take one XH12, which is new to the system, open DLV on the PC ->"Sensors"-> "New" -> SSID/PWD ->"Next" -> Long press 2&3 keys of the XH12 until rEG appeared. Press <Finish> after pairing successfully. Go to DLV -> "Sensor", this XH12 listed as connected WiFi, the pairing being completed.
```

|    | Sensors                                                            | <b>↓</b><br>Download                                                                      | Summary                                                                       | Parameter                                     | Graphic                  | <b>N</b><br>History | Event |
|----|--------------------------------------------------------------------|-------------------------------------------------------------------------------------------|-------------------------------------------------------------------------------|-----------------------------------------------|--------------------------|---------------------|-------|
| 88 | New Sensor<br>Please<br>1. Ma<br>2. Ma<br>3. Fill<br>4. Pre<br>WiF | e follow the b<br>ke sure your f<br>ke sure the W<br>in the below f<br>ss button 'Ne<br>i | elow steps:<br>PC is equipped<br>if is connected<br>fields for the ho<br>xt'. | with WiFi funct<br>d to a proper he<br>tspot. | ion and turn it obtspot. | on.                 | ×     |
|    | I                                                                  | Password:                                                                                 | •••••                                                                         | •••                                           |                          | Nex                 | t     |
|    | New                                                                |                                                                                           | View                                                                          |                                               | Remove                   | Clear D             | oata  |

Wirelessly update the XH12 Firmware procedure as follows:

- Wirelessly connect and link with DLV (Data Logger Viewer) software through WiFi and unplug the USB transfer cable.
- Connect the XH logger device to the DLV on PC. Open DLV ->"Setting"-> "Firmware" -> Click the device (WiFi Connected) to be updated ->Click the Update button -> Select the firmware file \*.bin -> "Yes" -> "Ok". Follow steps to complete the firmware update and do not disconnect during update.

```
*** ANote:
```

Notice! Do not disconnect the device or press any button until the firmware update is complete.

| Sensors | Download | Summary  | Parameter | Graphic | <b>N</b><br>History | Event | کی<br>Setting    |
|---------|----------|----------|-----------|---------|---------------------|-------|------------------|
| General |          | Firmware | • • • • • |         |                     |       |                  |
| No.     | Mo       | del      | Serial I  | No.     | FW Ver              |       | Status           |
| 1       | ХН       | 12       | XH202406  | 270003  | 1.3.0.41            |       | Connected (WiFi) |
| 2       | XH       | 12       | XH202406  | 270005  | 1.3.0.41            |       | Connected (WiFi) |
| 3       | XH       | 12       | XH202406  | 270001  | 1.3.0.41            |       | Connected (WiFi) |
| 4       | XH       | 12       | XH202406  | 270002  | 1.3.0.41            |       | Connected (WiFi) |
| 5       | XH       | 12       | XH202406  | 270004  | 1.3.0.41            |       | Connected (WiFi) |
| 6       | XH       | 12       | XH202408  | 090010  | 1.3.0.41            |       | Connected (WiFi) |
|         |          |          |           |         |                     |       |                  |
|         |          |          |           |         |                     |       |                  |
|         |          |          |           |         |                     |       |                  |

#### 👪 Data Logger Viewer

#### Update older XH12 (v1.3.0.41 or order, W-iFi Connected)

Firmware & DLV update procedure as follows for XH12 version v1.3.0.41 or older:

\*\*\* Note:

Notice! If the XH12 firmware version is v1.3.0.41 or order, before upgrading the DLV version and XH12 firmware, the required steps should be taken as follows:

- Must have a \*.bin file and a \*.tar file. Use these 2 files to upgrade XH12 Firmware to the version, v1.3.0.48. (20241114105638\_XH12\_1.3.0.48.tar) (XH12\_1.3.0.48.bin)
- Must have the DLV latest software zip file such as (v2.1.0.13-Mix.zip)
- \*\*For compatibility issue, firstly update the XH12 Firmware to v1.3.0.48 and then update DLV software on your PC to the version v2.1.0.13

\*\*\* **Note**:

Notice! Do not disconnect the device or press any button until the firmware update is complete.

Unplug the USB transfer cable between the PC and the device XH12 to make sure that the device wirelessly connects and links with Data Logger Viewer (DLV) software via WiFi correctly

| 💧 Data Lo | gger Viewer |                |               |         |               |              |           |              |             |          |               |                   |
|-----------|-------------|----------------|---------------|---------|---------------|--------------|-----------|--------------|-------------|----------|---------------|-------------------|
| Senso     | ) 🛃 🕹       | Summary Parar  | meter Graphic | History | Event         | ැ<br>Setting | Q<br>Help | (i)<br>About | (X)<br>Exit | ÷        |               |                   |
| No.       | Model       | Serial No.     | Device Name   | Signal  | Battery Level | Memory       | 1         | File         | Temperature | Humidity | Device status | Connection status |
| 22        | XH12        | XH202410250011 | 5F-11         | %       | %             | -            |           | -            | °C          | %RH      | 23            | Disconnected      |
| 23        | XH12        | XH202410250006 | 5F-06         | %       | %             | -            |           | ~            | °C          | %RH      | -             | Disconnected      |
| 24        | XH12        | XH202406300011 | 5F-11         | 0%      | 100%          | 200187       |           | 1            | 79.6°F      | 66.4%RH  | Normal        | Connected (WiFi)  |
| 110       |             |                |               |         |               |              |           |              |             |          |               |                   |
|           | New         | View           | Remove        | Clea    | r Data        |              |           |              |             |          |               |                   |

Plug the USB transfer cable between PC and the device. Connect and link with DLV software on PC to download DLV data backup. Go to DLV ->"Sensors"-> Click this XH12 line -> "Download". (C:\Data Logger Viewer\DataLogger.db)

| 👪 Data Log | iger Viewer |                |               |                     |               |              |            |              |             |          |               |                   |
|------------|-------------|----------------|---------------|---------------------|---------------|--------------|------------|--------------|-------------|----------|---------------|-------------------|
| Sensor     | s Download  | Summary Paran  | meter Graphic | <b>N</b><br>History | Event         | ැ<br>Setting | P)<br>Help | (i)<br>About | (X)<br>Exit | ÷        |               |                   |
| No.        | Model       | Serial No.     | Device Name   | Signal              | Battery Level | Memory       | Fi         | le           | Temperature | Humidity | Device status | Connection status |
| 22         | XH12        | XH202410250011 | 5F-11         | %                   | %             |              |            |              | °C          | %RH      | -             | Disconnected      |
| 23         | XH12        | XH202410250006 | 5F-06         | %                   | %             | -            | 8          |              | °C          | %RH      |               | Disconnected      |
| 24         | XH12        | XH202406300011 | 5F-11         | 0%                  | 100%          | 200187       |            | 1            | 79.6°F      | 66.4%RH  | Normal        | Connected (WiFi)  |
|            |             |                |               |                     |               |              |            | ••••         |             |          |               |                   |
|            | New         | View           | Remove        | Clea                | r Data        |              |            |              |             |          |               |                   |

Select this XH12 for data clearance. Go to DLV -> "Sensors" -> Click this XH12 line -> "Clear Data". Unplug the USB cable after data clearing.

| 👢 Data Lo | gger Viewer |                  |               |         |               |              |                |                     |          |               |                   |
|-----------|-------------|------------------|---------------|---------|---------------|--------------|----------------|---------------------|----------|---------------|-------------------|
| Senso     | ors Downlo  | ad Summary Paran | neter Graphic | History | Event         | ැ<br>Setting | D (<br>Help At | i) (X)<br>Bout Exit | Ŧ        |               |                   |
| No.       | Model       | Serial No.       | Device Name   | Signal  | Battery Level | Memory       | File           | Temperature         | Humidity | Device status | Connection status |
| 22        | XH12        | XH202410250011   | 5F-11         | %       | %             |              | -              | °C                  | %RH      | 24            | Disconnected      |
| 23        | XH12        | XH202410250006   | 5F-06         | %       | %             |              |                | -•°C                | %RH      |               | Disconnected      |
| 24        | XH12        | XH202406300011   | 5F-11         | 0%      | 100%          | 200187       | 1              | 79.6°F              | 66.4%RH  | Normal        | Connected (WiFi)  |
|           | New         | View             | Remove        | Clea    | r Data        |              |                |                     |          |               |                   |

- > Confirm again wirelessly linkage with DLV via WiFi correctly
- Use the \*.tar file

Go to DLV ->"Setting"-> "Firmware" -> Click this XH12 line (WiFi connected status, firmware version v1.3.0.41 or older) -> Click the Update button -> Select the firmware file \*.tar (20241114105638\_XH12\_1.3.0.48.tar) -> "Yes" -> "Ok". "UPGR" will appear on the LCD screen until XH12 screen returned to normal.

| Sensors  | Download Sum | mary Parameter | Graphic | History Eve | nt Setting       |
|----------|--------------|----------------|---------|-------------|------------------|
| General  | Fin          | mware          |         |             |                  |
| No.      | Model        | Seria          | l No.   | FW Ver      | Status           |
| 1        | XH12         | XH20240        | 6270003 | 1.3.0.41    | Connected (WiFi) |
| 2        | XH12         | XH20240        | 6270005 | 1.3.0.41    | Connected (WiFi) |
| 3        | XH12         | XH20240        | 6270001 | 1.3.0.41    | Connected (WiFi) |
| 4        | XH12         | XH20240        | 6270002 | 1.3.0.41    | Connected (WiFi) |
| 5        | XH12         | XH20240        | 6270004 | 1.3.0.41    | Connected (WiFi) |
| 6        | XH12         | XH20240        | 8090010 | 1.3.0.41    | Connected (WiFi) |
|          |              |                |         |             |                  |
|          |              |                |         |             |                  |
| • Uodate |              |                |         |             |                  |

Use the \*.bin file

👪 Data Logger Viewer

Connect and link with the DLV on PC via USB cable. Go to DLV ->"Setting"-> "Firmware" -> Click this XH12 line (USB connected) -> Click the Update button -> Select the firmware file \*.bin (XH12\_1.3.0.48.bin) -> "Yes" -> "Ok". "UPGR" will appear on the LCD screen until XH12 screen returned to normal.

| 👪 Data Logger V | /iewer   |          |             |         |                     |        |               |
|-----------------|----------|----------|-------------|---------|---------------------|--------|---------------|
| Sensors         | Download | Summary  | Parameter   | Graphic | <b>N</b><br>History | Event  | کی<br>Setting |
| General         |          | Firmware |             | Email   |                     |        |               |
| No.             | Mod      | el       | Serial No.  |         | FW Ver              | S      | tatus         |
| 1               | XH1      | 2        | XH202406270 | 0003    | 1.3.0.48            | Connec | ted (USB)     |
| 2               | XH1      | 2        | XH202406270 | 0005    | 1.3.0.48            | Connec | ted (WiFi)    |
| 3               | XH1      | 2        | XH202406270 | 0001    | 1.3.0.48            | Connec | ted (WiFi)    |
| 4               | XH1      | 2        | XH202406270 | 0002    | 1.3.0.48            | Connec | ted (WiFi)    |
| 5               | XH1      | 2        | XH202406270 | 0004    | 1.3.0.48            | Connec | ted (WiFi)    |
| :               |          |          |             |         |                     |        |               |
| Update          | •        |          |             |         |                     |        |               |

- Unzip and install the file to upgrade the DLV software version to v2.1.0.13 (Get and open v2.1.0.13-Mix.zip)
- Delete the database file \*.db under the installation directory (C:\Data Logger Viewer\DataLogger.db)
- Restart the DLV software again and make sure WiFi connection correctly

## **4** Operation Mode and Keypads

## 4.1 XH12 Operation

## 4.1.1 XH12 Operation of Keypads

| Action                                           | XH12 three keypads                              |
|--------------------------------------------------|-------------------------------------------------|
| Start 🕨 – Short press                            | Reconnection                                    |
| Start 🕨 – Long press more than 3 sec             | Start recording                                 |
| SCROLL/MENU > – Short press                      | Toggle screen/ menu views                       |
| SCROLL <sup>®</sup> + STOP ■ – Long press        | Activation registration/ pairing                |
| Stop ■ – Press & hold for 5 times                | Reset Wi-Ei setting and clear old Wi-Ei pairing |
| continuously                                     | Reset with setting and clear old with pairing   |
| Stop $\blacksquare$ – Long press more than 3 sec | Stop recording after logging                    |
|                                                  | Sleeping mode before logging                    |
| Any key ►/२/■- Short press                       | Wakeup from sleep mode                          |
| Restart button: Press a white button on          | Restart the device; please refer to the         |
| the board from the back panel                    | chapter, XH12 Restart button                    |

## 4.1.2 XH12 Operation Mode

| Start Recording     | XH12 Description                                                 |  |  |  |  |  |
|---------------------|------------------------------------------------------------------|--|--|--|--|--|
| Immediate (PC)      | Immediate recording after configuration when setting             |  |  |  |  |  |
|                     | activation from DLV                                              |  |  |  |  |  |
|                     | Long Press START key for more than 3 sec when setting            |  |  |  |  |  |
|                     | the XH through DLV                                               |  |  |  |  |  |
| Button (XH12)       | The button mode also working with <start delay="">, long</start> |  |  |  |  |  |
|                     | press START lever for more than 3 sec. When reaching the         |  |  |  |  |  |
|                     | start delay time, it will automatically start recording          |  |  |  |  |  |
| Specific Time (PC)  | Start recording when reaching the specific time, when            |  |  |  |  |  |
| specific rifle (FC) | setting the XH through DLV                                       |  |  |  |  |  |
| Stop Recording      | XH12 Description                                                 |  |  |  |  |  |
| None                | Stop by DLV software                                             |  |  |  |  |  |
| Button              | Long press STOP key for more than 3 sec at logging mode,         |  |  |  |  |  |
| Button              | or stop by DLV software                                          |  |  |  |  |  |
| Specific Time       | When reaching the stop time, it will automatically stop          |  |  |  |  |  |
|                     | recording or stop by DLV software                                |  |  |  |  |  |

### 4.2 Operaion Modes

There are 3 types of operation modes available for XHLogger series. They are listed as below.

#### USB mode (XH12)

Once the data logger plugs to a laptop/PC the USB mode will starts via USB-micorUSB data transmission cable. This operation is mainly for a device to work with PC software. The USB mode could be coexisting with Logging as well as Monitoring mode. At this mode, the laptop/PC will generate a hard drive to show the device has been plugged into it. In the meantime, a PDF file will be generated from a few seconds to a few minutes based on the size of the records on the device. For example, it will take about 5 minutes to generate a PDF file that has 79872 records. The file name will follow the format of "XH+SeriesNumber\_Date Code". The PDF files generated by XH logger can be read or downloaded through the file manager of the computer and only the last PDF file is kept. Once removed, the PDF file cannot be regenerated. Please download the complete data through the Data Logger Viewer (DLV).

👪 Data Logger Viewer

| Sens | ors Dow | nload Sun | imary Par      | ameter | Graphic | History | Event         |
|------|---------|-----------|----------------|--------|---------|---------|---------------|
| No.  | Model   | Se        | erial No.      | Devi   | ce Name | Signal  | Battery Level |
| 4    | 4 XH12  |           | XH202406270002 |        | 5F_02   | %       | %             |

#### Logging mode

At logging mode, the green LED will be flashing every 4 seconds.

#### Start recording:

- 1. Immediate: After setting the XH logger through PC software in USB mode and unplugging the USB, it will start logging mode.
- 2. Button: Once the user press the ► START key for more than three seconds at monitoring mode, the logging mode starts on and the LCD ► will be flashing. The flashing logging icon indicates the device is waiting to be started to log, while ► remaining on display means recording is in process and entering the logging mode. The measuring value is saved periodically in the flash memory at logging mode according to the preset logging
- 3. Specified time: Set the specified time through the Data Logger viewer software first and then unplug the USB. The LCD logging icon will be flashing. Until the specified time is reached, it will automatically start the logging mode.

#### Stop recording:

- 1. None: After logging mode has started, logging mode can only be stopped from the Data Logger Viewer software. After logging mode has started, logging mode can only be stopped from the Data Logger Viewer software for XH12.
- 2. Button: Once the user press STOP key for more than 3 seconds at logging mode. It will stop recording, enter the monitoring mode and. ► will disappear.
- 3. Specified time: After logging mode starts, when the specified stop time is reached, it will automatically stop recording and ▶ will disappear. The logging mode can only be stopped from the Data Logger Viewer software for XH12.
- 4. Recording Delay Timer DLY: Recording Delay means that the time to start recording will be delayed by the DLY setting, and the flashing ▶ indicates that the unit is waiting to start recording.

#### Monitoring mode

Once the user presses the ■ STOP key for more than 3 seconds while the device is at logging mode, the monitoring mode starts, stops recording and ▶ will disappear. Red LED will be flashing every 4 seconds and the LCD screen will still show the current measuring value of temperature and humidity, but it won't be saved in flash memory, with a sampling rate at 10 seconds.

If a device's LCD is not at the home screen, i.e., (at alarm screen ALM), the screen will stay up to 8 seconds, and then changes itself to the home screen to show the current measurements.

The LED screen can be set displayed info from the Data Logger Viewer software for XH12.

#### Shutdown mode

The shutdown mode can only be entered via a device is at monitoring mode. Once the user press STOP key for more than three seconds while the device is in Monitoring mode, the device enters the shutdown mode. This will turn off LCD, LED, and all circuits except real-time clock (RTC) function at the device. If the device is operating under this mode, the battery life can exceed years. Since this is the most power-saving mode for the device, only the RTC circuit is running and all other features will be shut down. After replacing the battery and restarting the power supply, the device must be connected to the computer. After the Data Logger Viewer updates the date and time, the user can use the logging function for XH12. The user can press any key to bring the device back to monitoring mode. If the unit does not respond, perform a system restart.

#### System restart

If somehow, a device can't respond to a user, the user can press <START>, <SCROLL> and <STOP> three keys for more than 1 second simultaneously and then release, the system will restart. If you start it too fast and the restart fails, the screen will stop updating and you need to restart the system again.

When XH12 failed to respond, for the second way to restart the device, you need to reboot the system by disassembling the hardware. On the lower right side of the board, there is a white button for rebooting the system immediately. You need to remove the back cover and press the white button on the main board. Please refer to the section, XH12 Restart button.

## 4.3 XH12 Reboot Button

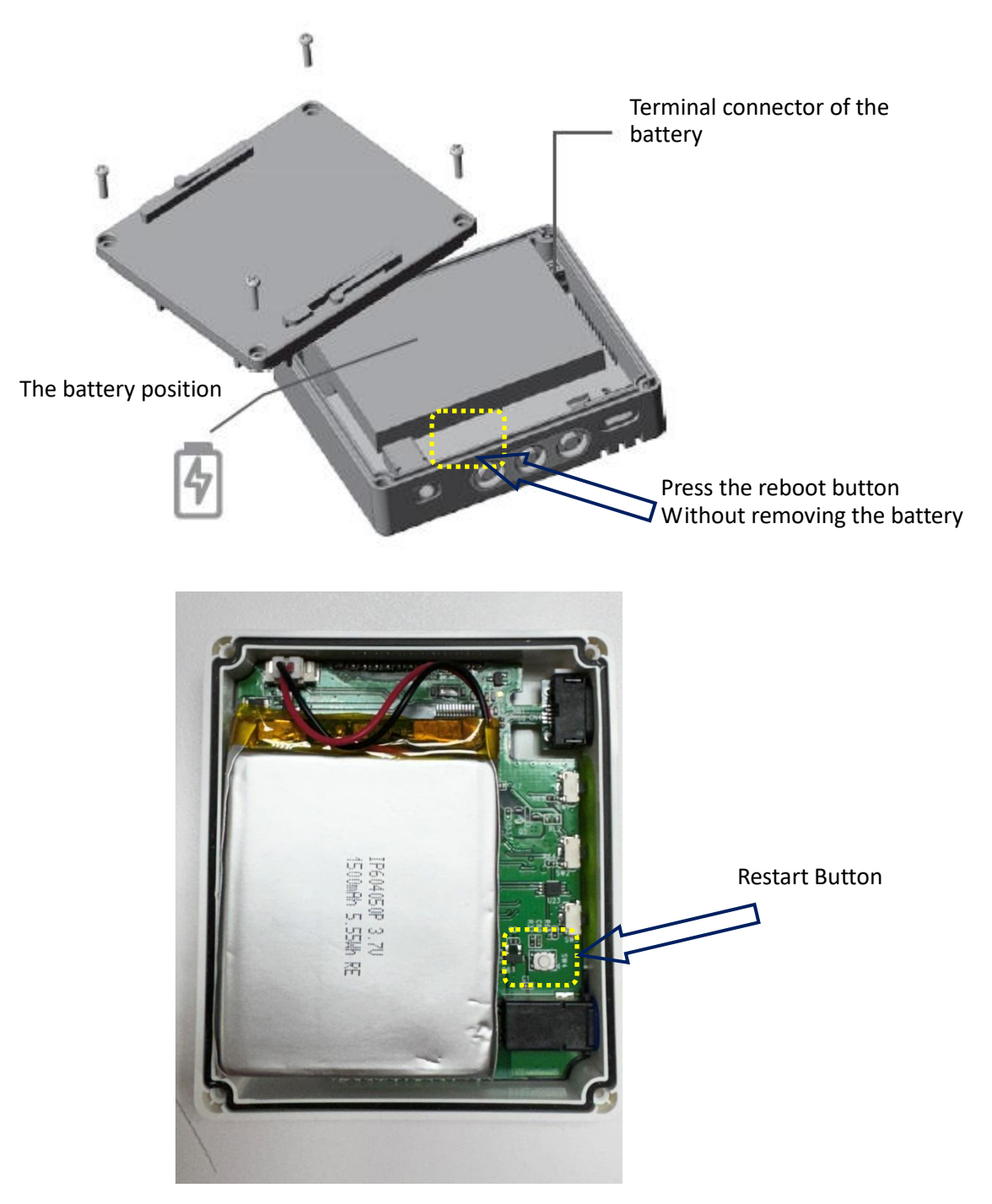

## 5 LED Display

Flashing red LED indicates one of the following cases:

- (1) The device is working at the monitoring mode.
- (2) Either a High/ Low Limit (HL, LL) exceeded, it will trigger an alarm.
- (3) When there is no battery bar icon at the LCD display, it indicates that the battery level is extremely low. Please follow the chapter, Battery, to replace new batteries carefully.
- (4) The usage of entire device memory has reached 95% of its total capability.
- (5) There is an error on the device.

## 5.1 XH LED Signal Lights

- Power Up: Flashing Red/ Green LED, indicating devices startup successfully
- Logging/ Monitoring Mode: Flashing Green LED, indicating working in recording monitoring mode
- Error Mode: Flashing Red LED, indicating errors occurred, alarms triggered
- Interruption mode: Red LED blinking 3 times & off continuously, when the connection is interrupted

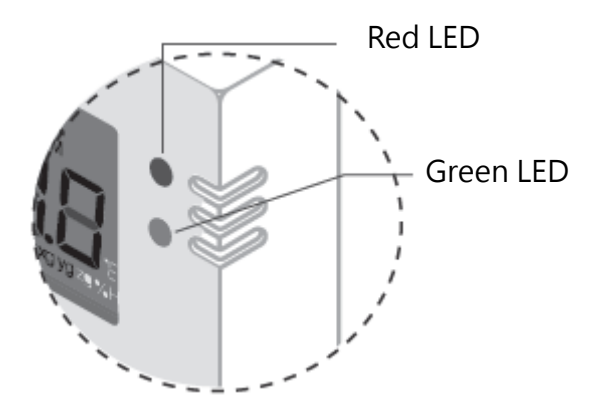

## 6 Error Code

LCD display will flash the current measured value and error code alternately at an every two-second interval. If there is an error  $\checkmark$  symbol will appear on LCD screen. If there is no error, the  $\checkmark$  will not appear on the LCD display

## 6.1 XH12 Error Code

| XH12 Data Logger |                                                                                |  |  |  |  |
|------------------|--------------------------------------------------------------------------------|--|--|--|--|
| Error Code       | Reason                                                                         |  |  |  |  |
| Er01             | Wi-Fi module abnormal disconnection, failed to start, please restart or reset  |  |  |  |  |
| Er02             | DLV registration failure, please registration and pairing again. Go to DLV,    |  |  |  |  |
|                  | Parameter > Communication; or Sensors > New (1) (2)                            |  |  |  |  |
| Er03             | Login failed, please check whether ID/Password is correct, Wi-Fi signal as     |  |  |  |  |
|                  | stable                                                                         |  |  |  |  |
| Er04             | Failed to connect to DLV, please check if Wi-Fi disconnected or DLV turned     |  |  |  |  |
|                  | off (2)                                                                        |  |  |  |  |
| Er05             | Wireless AP failed to connect, please check if the router is working properly. |  |  |  |  |
| Er06             | Sensor failure, please contact local dealers or the original manufacturer      |  |  |  |  |
|                  | Firstly check whether the external sensor connected correctly firmly           |  |  |  |  |
| Er07             | Device time-stamp not available, device timer abnormal. Please connect to      |  |  |  |  |
|                  | the DLV to synchronise the time. Reset the time zones. Go to DLV, Parameter    |  |  |  |  |
|                  | > Time Zones (3)                                                               |  |  |  |  |
| Er08             | The total files exceed 100 and the memory is full. Please clear all file data  |  |  |  |  |
| Er09             | Start recording without setting parameters, logging interval error, setting/   |  |  |  |  |
|                  | configuration error. Please reset log interval. Go to DLV, Parameter > Data    |  |  |  |  |
|                  | Logging (4)                                                                    |  |  |  |  |
|                  | <b>a</b>                                                                       |  |  |  |  |

\*\* An error icon 🔧 will appear when any error occurred/ red led flashing

| Sensors                                                                           | Download                                                                                                    | Summary                                                                 | Parame                                   | eter                           | Graphic       | History          | Event       | ැ<br>Setting                            | С<br>н |
|-----------------------------------------------------------------------------------|----------------------------------------------------------------------------------------------------|-------------------------------------------------------------------------|------------------------------------------|--------------------------------|---------------|------------------|-------------|-----------------------------------------|--------|
| H12_XH20240                                                                       | 6300011                                                                                                    |                                                                         | **                                       | *                              |               | ,                |             |                                         |        |
| Communication                                                                     | 1                                                                                                    |                                                                         |                                          |                                |               |                  |             |                                         |        |
| WiFi                                                                              |                                                                                                    | Device                                                                  |                                          |                                |               |                  |             |                                         |        |
| SSID:                                                                             |                                                                                                    |                                                                         | IP mode: S                               |                                | ~             | MAC address:     | AA-D4       |                                         |        |
| Decemend                                                                          | 207                                                                                                    |                                                                         | IP                                       | ID address:                    |               | 192 168 105 21   |             | 255,255,255,0                           |        |
| ******                                                                            | **                                                                                                    |                                                                         |                                          | oud.coor                       |               |                  | 1 Idolfu    | 122201000000000000000000000000000000000 |        |
|                                                                                   |                                                                                                    |                                                                         |                                          | Gateway:                       | 192.168.105.1 |                  | DNS Server: | 8.8.8.8                                 |        |
| Server                                                                            |                                                                                                    |                                                                         |                                          |                                |               |                  |             |                                         |        |
| IP: 192.168                                                                       | 8.101.101                                                                                                    |                                                                         |                                          |                                |               |                  |             |                                         |        |
|                                                                                   |                                                                                                    |                                                                         | (1)                                      |                                |               |                  |             |                                         |        |
|                                                                                   |                                                                                                    |                                                                         |                                          |                                |               |                  |             |                                         |        |
| 0 0                                                                               |                                                                                                    | . I                                                                     | <u>_</u> ه                               | ም                              | -             |                  |             |                                         |        |
|                                                                                   | Ľ                                                                                                    | Ξ                                                                       | ßß                                       | ilali                          | 50            | l B              |             |                                         |        |
| Sensors                                                                           | Download                                                                                                    | Summary                                                                 | Parameter                                | Graphic                        | History       | Event            |             |                                         |        |
|                                                                                   |                                                                                                    |                                                                         |                                          |                                |               |                  |             |                                         |        |
| New Sensor                                                                        |                                                                                                    |                                                                         |                                          |                                |               | ×                | :           |                                         |        |
| New Sensor<br>Please                                                              | follow the belo                                                                                                    | w steps:                                                                |                                          |                                |               | ×                | ζ.          |                                         |        |
| , New Sensor<br>Please                                                            | follow the belo                                                                                                    | w steps:                                                                | d same of the set                        |                                |               | ×                | ,<br>,      |                                         |        |
| , New Sensor<br>Please<br>1. Mak<br>2. Mak                                        | follow the belo<br>ke sure your PC i<br>ke sure the WiFi                                                                              | w steps:<br>s equipped wit<br>is connected to                           | th WiFi function                         | on and tur<br>tspot.           | n it on.      | ×                | к<br>Х      |                                         |        |
| New Sensor<br>Please<br>1. Mak<br>2. Mak<br>3. Fill i<br>4. Pres                  | follow the belo<br>ke sure your PC i<br>ke sure the WiFi<br>n the below field<br>so button 'Next'.                                    | w steps:<br>s equipped wit<br>is connected to<br>ds for the hotsp       | th WiFi functi<br>o a proper ho<br>pot.  | on and tur<br>tspot.           | n it on.      | ×                |             |                                         |        |
| New Sensor<br>Please<br>1. Mak<br>2. Mak<br>3. Fill i<br>4. Pres                  | follow the below<br>the sure your PC i<br>the sure the WiFi<br>n the below field<br>so button 'Next'.                                 | w steps:<br>s equipped wii<br>is connected to<br>ds for the hotsj       | th WiFi functi<br>o a proper ho<br>pot.  | on and tur<br>tspot.           | n it on.      | ×                |             |                                         |        |
| New Sensor<br>Please<br>1. Mak<br>2. Mak<br>3. Fill i<br>4. Pres                  | e follow the below<br>se sure your PC i<br>se sure the WiFi<br>n the below field<br>ss button 'Next'.<br>SSID: 0123                   | w steps:<br>s equipped wit<br>is connected to<br>ds for the hotsp<br>45 | th WiFi functi<br>o a proper ho<br>pot.  | on and tur<br>tspot.           | n it on.      | ×                |             |                                         |        |
| New Sensor<br>Please<br>1. Mak<br>2. Mak<br>3. Fill i<br>4. Pres                  | e follow the belo<br>ce sure your PC i<br>ce sure the Wifi<br>n the below field<br>ss button 'Next'.<br>SSID: g1234                   | w steps:<br>s equipped wit<br>is connected to<br>ds for the hotsp<br>45 | th WiFi functi<br>o a proper ho<br>pot.  | on and tur<br>tspot.           | n it on.      | ×                | (           |                                         |        |
| New Sensor<br>Please<br>1. Mak<br>2. Mak<br>3. Fill i<br>4. Pres<br>WiFi          | e follow the belov<br>ce sure your PC i<br>ce sure the WiFi<br>n the below field<br>ss button 'Next'.<br>SSID: g123<br>Password:      | w steps:<br>s equipped wii<br>is connected to<br>ds for the hots<br>45  | th WiFi functi<br>o a proper ho<br>poot. | on and tur<br>tspot.           | n it on.      | ×                |             |                                         |        |
| New Sensor<br>Please<br>1. Mak<br>2. Mak<br>3. Fill i<br>4. Pres<br>WiFi          | e follow the below<br>the sure your PC is<br>the sure the WiFi<br>n the below field<br>so button 'Next'.<br>SSID: g123<br>Password:   | w steps:<br>s equipped wit<br>is connected to<br>ds for the hotsp<br>45 | th WiFi function a proper ho<br>boot.    | on and tur<br>tspot.           | n it on.      | ×                | :           |                                         |        |
| New Sensor<br>Please<br>1. Mak<br>2. Mak<br>3. Fill i<br>4. Pres<br>WiFi          | e follow the belov<br>ce sure your PC i<br>ce sure the Wifi<br>n the below field<br>ss button 'Next'.<br>SSID: g1234<br>Password:     | w steps:<br>s equipped wii<br>is connected to<br>ds for the hotsp<br>45 | th WiFi functi<br>o a proper ho<br>pot.  | on and tur<br>tspot.           | n it on.      | ×                | :           |                                         |        |
| New Sensor<br>Please<br>1. Mak<br>2. Mak<br>3. Fili<br>4. Pres<br>WiFi            | e follow the belov<br>ce sure your PC i<br>ce sure the WiFi<br>n the below field<br>ss button 'Next'.<br>SSID: g1234<br>Password:     | w steps:<br>s equipped wii<br>is connected to<br>ds for the hotsp<br>45 | th WiFi functi<br>o a proper ho<br>pot.  | on and tur<br>tspot.           | n it on.      | ×                | (           |                                         |        |
| New Sensor<br>Please<br>1. Mak<br>2. Mak<br>3. Fili<br>4. Pres<br>WiFi            | e follow the belov<br>ce sure your PC i<br>ce sure the WiFi<br>in the below field<br>is button 'Next'.<br>SSID: g1234<br>Password:    | w steps:<br>s equipped wii<br>is connected to<br>ds for the hotsp<br>45 | th WiFi function of a proper ho<br>opot. | on and tur<br>tspot.           | n it on.      | Next             | (           |                                         |        |
| New Sensor<br>Please<br>1. Mak<br>2. Mak<br>3. Fill<br>4. Pres<br>WiFi            | e follow the belov<br>ce sure your PC i<br>ce sure the WiFi<br>n the below field<br>ss button 'Next'.<br>SSID: g1234<br>Password: ••• | w steps:<br>s equipped wii<br>is connected to<br>ds for the hots<br>45  | th WiFi function a proper ho<br>bot.     | on and tur<br>tspot.           | n it on.      | Next             | -           |                                         |        |
| New Sensor<br>Please<br>1. Mak<br>2. Mak<br>3. Fill<br>4. Pres<br>WiFi<br>• • • • | e follow the belov<br>ce sure your PC i<br>ce sure the WiFi<br>n the below field<br>ss button 'Next'.<br>SSID: g123.<br>Password:     | w steps:<br>s equipped wit<br>is connected to<br>ds for the hotsp<br>45 | th WiFi function a proper ho<br>boot.    | on and tur<br>tspot.<br>Remove | n it on.      | Next<br>kar Data | =           |                                         |        |
| New Sensor<br>Please<br>1. Mak<br>2. Mak<br>3. Fili<br>4. Pres<br>WiFi            | e follow the belov<br>ce sure your PC i<br>ce sure the WiFi<br>n the below field<br>is button 'Next'.<br>SSID: g1234<br>Password: ••• | w steps:<br>s equipped wit<br>is connected to<br>ds for the hotsp<br>45 | th WiFi functi<br>b a proper ho<br>boot. | on and tur<br>tspot.           | n it on.      | Next             | =           |                                         |        |

| Data Logger Viewer        |                   |                     |                |                          |  |  |
|---------------------------|-------------------|---------------------|----------------|--------------------------|--|--|
| Sensors Download          | Summary Parameter | Graphic History     | Event Setting  | (2)<br>Help About        |  |  |
| H12_XH202406300011        | **                |                     |                |                          |  |  |
| Device Info.              |                   |                     |                |                          |  |  |
| S/N:                      | Time Zone:        | Battery L           | Battery Level: |                          |  |  |
| XH202406300011            | UTC+08:00 ~       | (3)                 |                | 100%                     |  |  |
| Name:                     | Desc.:            | Desc.:              |                |                          |  |  |
| 5F-11                     | Α                 |                     | Temper         | Temperature & Humidity ~ |  |  |
| PDF Language:             | Password:         |                     |                |                          |  |  |
| Chinese(Traditional) v    |                   |                     |                |                          |  |  |
| Sensor:                   | Temperature Unit: | Offset(Temp.):      | Offset(Hu      | Offset(Humi.):           |  |  |
| Temp.+Humi. ~             | °F                | 0                   | 0              |                          |  |  |
| Data Logging              |                   |                     |                |                          |  |  |
| Start Mode:               | Start Delay(H:M): | Start Time:         | Stop Mode:     | Stop Time:               |  |  |
| At Time *                 | 00:00             | 2024-11-05 10:00:00 | None           | × 2024-11-05 10:4        |  |  |
| Estimated recording time: | Log Interval:     | Logable Time:       |                |                          |  |  |
| 0 × D 8 × H 0 ×           | M 0 V H 10 V M    | 555 D 13 H 10 M     |                |                          |  |  |
|                           | (4)               |                     |                |                          |  |  |

## 7 Battery

## 7.1 XH12 Power Supply

The wireless XHLogger has two types of power supply, USB powered with charging and battery powered. The XH12 uses a rechargeable battery; when charging, connecting USB port to power supply DC4.25V/1A. (≥1A). When battery powered being used, being reused depending on usage, the battery life cycle and charging cycle varies. When USB-power used, the battery will not consume power during operation. When the battery power shown being in low, please recharge the battery sooner. If the battery is completely drained (failed to wake it up by pressing any button on the device), it is recommended to recharge or replace to new one and backup data, when the device completely no power, or less than 20%. If completely no power after charging, the internal power applied to RTC (Real Time Clock) is completely drained, unable to wake up by pressing any key. Please replace one new battery.

## 7.2 XH12 Battery Replacement

- If the power is low or completely no power after charging, please check the installation or the terminal port, if it is properly located, whether the battery broken or life-expiration. If the battery is not inserted well or replacement needed then insert the battery provided, following the instructions below. Or, contact your local dealer for original manufacturer replacement.
  - ① Loosen and remove 4 screws
  - ② Open and remove the back panel. Disassemble the terminal cable from the port and take out the old battery
  - ③ Replace a brand new rechargeable Li-ion battery. Connect the terminal cable to the port and place the battery firmly to the position.
  - ④ Install the back cover and tighten the screws

Be aware of the direction when covering the back panel, and be aware of the waterproof rubber ring, if it is properly located. Tighten the screws on the back panel but not excessively, the locking torque: 1Kg-cm (not more than 1.5Kg-cm)

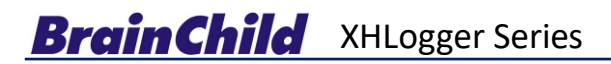

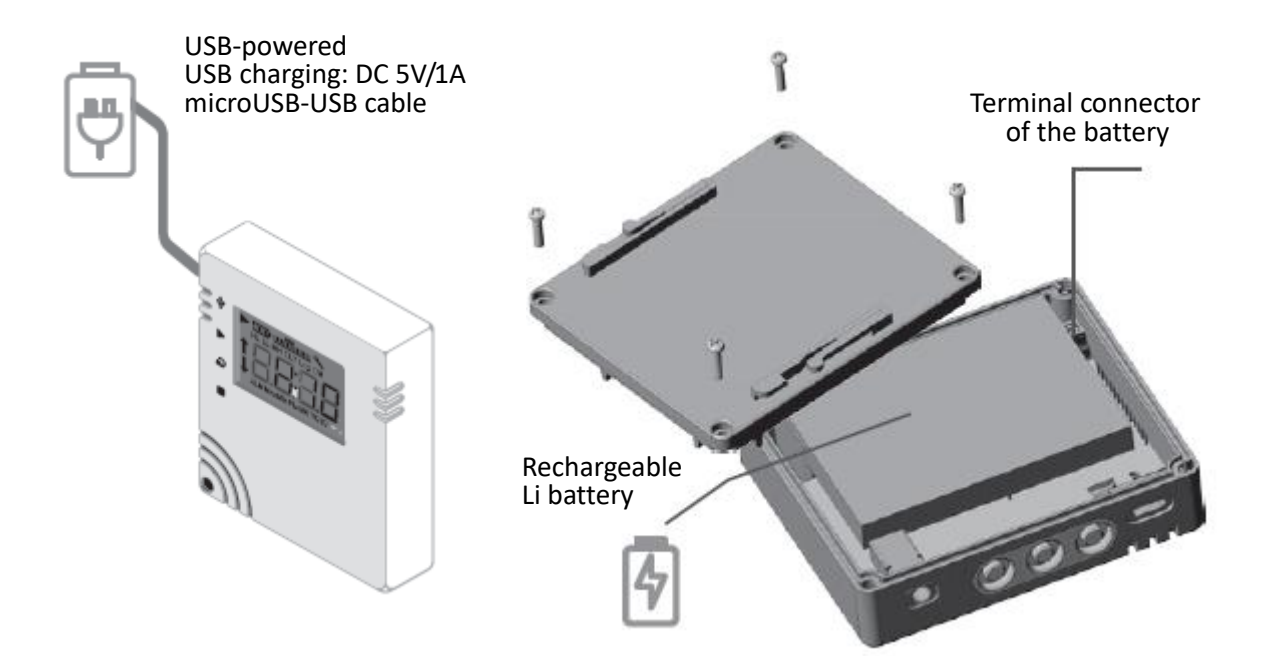

## 7.3 XH12 Battery Charge

\* ▲ The XH12 use a rechargeable battery; when receiving the brand new product, before usage for the first time, please charge the new device to full level via USB port. Use one micro USB-USB cable, connecting USB port to power supply DC4.25V/1A. (≧1A) When the device completely no power, less than 20%, the totally charging time to fully charged takes around 4 hours to finish with connecting to DC4.25V/1A charging adapter. For normal usage, recharge the device every 2 to 3 months.

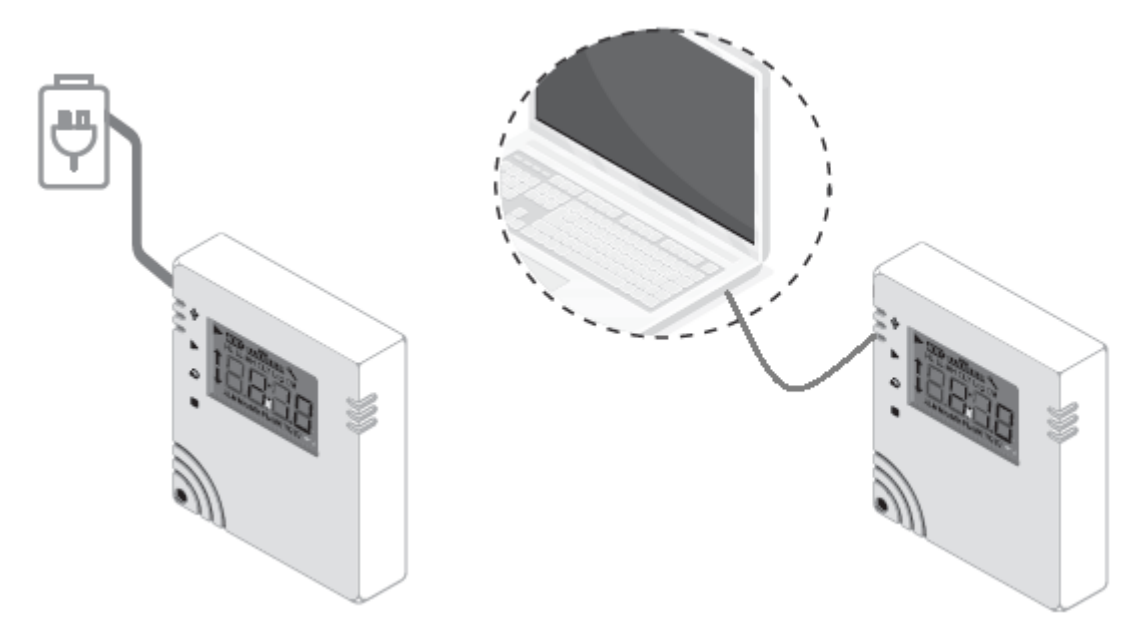

| Battery Level 0~4 | XH Level & Percentage            |  |  |  |  |
|-------------------|----------------------------------|--|--|--|--|
| Ē                 | 4 scales: Power 100%             |  |  |  |  |
| Ē                 | 3 scales: Power 80%              |  |  |  |  |
|                   | 2 scales: Power 60%              |  |  |  |  |
|                   | 1 scale: Power 40%               |  |  |  |  |
| Ŋ                 | 0 scale no blinking: Power < 20% |  |  |  |  |
|                   | 0 scale + blinking: Power < 20%  |  |  |  |  |

### 7.4 XHLogger Battery Level and Percentage

### 7.5 Maintenance Tips for Lithium

▲ Notice:

The XH12 use a rechargeable battery; when receiving the brand new product, before usage for the first time, please charge the new device to full level (100%SOC), power supply DC4.25V/1A ( $\geq$ 1A), totally charging time to 100%SOC around 3.5 hours (standard value).

- Battery Optimal Operating Range: 15°C~35°C (59-95°F)
   Battery Operating Range: -10°C(14°F)~45°C(113°F) ; 45%RH~85%RH
   Battery Storage Range: 10nge: St (50-104°F)
   Battery Optimal Storage Range: 5°C~20°C (41-68°F); 45%RH~85%RH
- \* Lithium-Ion Battery Maintenance Tips: (IP604050P)
  - To maximize service life, optimal operate batteries for most lithium batteries between 15°C to 35°C, (59-95°F) suitable allowance temperature between 0°C to 40°C. (32-104°F) Avoid high temperature and high humidity. To maximize service life, optimal store batteries around 20°C±5°C (68°F). Keep batteries in cool, comfortable stable environments, 15°C (59°F), suitable allowance temperature between 5°C to 20°C. (41-68°F)
  - Operate and store batteries in suitable temperature and humidity. For lithium-ion self discharging, high temperature or high humidity can shorten battery life. If temperatures are too cold, it can result in a loss of capacity due to the chemical reactions inside the battery slowing down due to the low temperature. If cell temperatures get too high, venting may occur, resulting in battery failure or even a cell fire. When the humidity too high, may cause a short in its circuit; when the humidity too low, dew in the air may cause the terminals to rust.

- > Avoid charging the battery under high temperature and high humidity.
- > Avoid operating the product while charging
- > Do not put or charge the battery near high temperature conditions
- Stop using the battery immediately if has physical deformation, liquid leakage, strong foul odor, swelling, abnormal high temperature, etc.
- > Do not charge the battery with a current or voltage higher than the 4.25V
- Prepare to replace the battery when its running time decreases or charging time increases significantly
- Before a long-term storage, charge the battery to about 50% SOC each six months. Store the battery at temperatures between 5~20°C (41~68°F)

## 8 Product FAQ

- \*\*  $\triangle$  If you have any other tech problems, please contact our FAE and provide the serial number on the sticker from the back of the device.
- Q1: When the XHLogger turns on, starting recording mode, "ER09" is displayed on the screen.
- A1: When Error code <ER09> shown on the startup screen, it refers to the parameter setting not been completed yet. Please connect with Data Logger Viewer and go to the parameter page checking whether the interval has been set to 0. Do not set all interval as 0. Reset the interval to start running normally.
- Q2: When the XHLogger connects to USB-port, the device is failed to appear on the screen of Data Logger Viewer.
- A2: Once the data logger connects to a laptop/PC via USB cable, check whether a new data folder pops up on the screen or not. If not shown, please confirm if the USB cable used for data transfer. Replace one with data transmission function.
- Q3: Will the XHLogger stop recording after connecting to USB port?
- A3: No, however, the parameter of DVL cannot be modified at recording mode. Data can be modified only after recording stopped.

Q4: Why did the XHLogger fail to generate PDF files after correctly connected to PC via USB cable? A4: Please check whether the XH Logger has already set in recording mode.

- Q5: Can the external sensor cable be replaced?
- A5: Yes, the external sensor cable can be replaced, sharing usage with the same module.
- Q6: Can the XHLogger external sensor cable be immersed in liquid?
- A6: No, the XHLogger external sensor cable is designed for measuring the ambient temperature/ humidity, cannot measure the liquid temperature. If soaking in liquid causes to malfunction, the wire must be replaced.
- Q7: How to operate the reboot button?
- A7: For XH12, remove the 4 screws and the back cover. Press the white reboot button on the board. Please refer to the section, XH12 reboot button.

- Q8: How to change the DLV language interface?
- A8: To change the DLV language, click on the device name and go to <Setting> on the top menu. On the <General > tab, change <Language> field and Exit the program. Launch the DLV again, the new language interface will start.
- Q9: After successfully paring DLV with XH12, do I need to keep DLV software opening to stay connection?
- A9: For normal usage, the XH12 will keep connection with DLV, also sending data back to DLV continuously. When the XH12 cannot find DLV, it will try to search DLV and the LED screen will display Er04, which will make battery draining fast. Even power saving mechanisms exist, it is recommended to keep the connection between DLV and XH12 all the time.
- Q10: During pairing processing, cannot find any XH12 device on the list?
- A10: Press the STOP button 5 times, and wait until "rSt" displayed on LED to clear paring setting on this device. Manually operate the pairing procedure again. Enter and make sure paring networking SSID and password correct. Before pairing again, check Wi-Fi and networking environment, whether the signal too weak on the location. Also avoid turning phone hotspot to replacing Wi-Fi, which cause networking connection unstable. Please note that it is required to run program under windows 10 OS or above.
- Q11: Will the connection between DLV and XH12 failed after when the DHCP assigns a new IP address?
- A11: Under normal network circumstances, DLV and XH12 use the same domain for connection. When IP address on the computer changed, DLV will still search and update the link automatically.
- Q12: When the error code, Er05, is shown on XH12 LED?
- A12: Er05 occurs when XH12 cannot connect to the paired Wi-Fi, so please check the network device firstly and then restart the DLV software and confirm that IP domain of DLV is the same as setting before.
- Q13: How to reconnect pairing a XH12 with DLV software pairing again wirelessly?
- A13: The device has been paired successfully before, yet if the device unexpected disconnection problems occur, the user can try to pair again to establish the connection between XH12 and DLV. Press the STOP button 5 times, and wait until "rSt" displayed on LED to clear paring setting on this device. Manually operate the pairing procedure again.
- Q14: The DLV is activated and finished pairing but my XH12 cannot work correctly?
- A14: The first step to activate DLV is to click on the device line; go to <Parameter> firstly to reset <Log Interval>, <Time Zone>. Set Log Interval not all zero (H/M/S) and reset current Time Zone (even the same with the default). Reset; save and Exit.

- Q15: How to upgrade the firmware of the XH12 wirelessly?
- A15: Wirelessly connect and link with DLV (Data Logger Viewer) software through WiFi and unplug the USB transfer cable. Download the latest firmware from the original manufacturer official website.

**Register & Pairing** 

Register & Pairing one XH12 with DLV, skipping the step if XH12 already registered and finished pairing

Take one XH12, which is new to the system, open DLV on the PC ->"Sensors"-> "New" -> SSID/PWD ->"Next" -> Long press 2&3 keys of the XH12 until rEG appeared. Press <Finish> after pairing successfully. Go to DLV -> "Sensor", this XH12 listed as connected WiFi, the pairing being completed.

Wirelessly update the XH12 Firmware procedure as follows:

- Wirelessly connect and link with DLV (Data Logger Viewer) software through WiFi and unplug the USB transfer cable.
- Connect the XH logger device to the DLV on PC. Open DLV ->"Setting"-> "Firmware" -> Click the device (WiFi Connected) to be updated ->Click the Update button -> Select the firmware file \*.bin -> "Yes" -> "Ok". Follow steps to complete the firmware update and do not disconnect during update.

\*\*\* **Note**:

Notice! Do not disconnect the device or press any button until the firmware update is complete.

- Q16: How to upgrade XH firmware and DLV correctly when the firmware version is 1.3.0.41 or older?
- A16: Note: Specially guide for XH12 version 1.3.0.41 or older, older XH12 update should follows below procedure:

#### <sup>▲</sup>Note:

If the XH12 firmware version is v1.3.0.41 or order, before upgrading the DLV version and XH12 firmware, required steps should be taken as follows:

- Must have a \*.bin file and a \*.tar file. Use these 2 files to upgrade XH12 Firmware to the version, v1.3.0.48. (20241114105638\_XH12\_1.3.0.48.tar) (XH12\_1.3.0.48.bin)
- Must have the DLV latest software zip file such as (v2.1.0.13-Mix.zip)
- \*\*For compatibility issue, firstly update the XH12 Firmware to v1.3.0.48 and then update DLV software on your PC to the version v2.1.0.13
- Unplug the USB transfer cable between the PC and the device XH12 to make sure that the device wirelessly connects and links with Data Logger Viewer (DLV) software via WiFi correctly
- 2) Plug the USB transfer cable between PC and the device. Connect and link with DLV software on PC to download DLV data backup. Go to DLV ->"Sensors"-> Click this XH12 line

-> "Download". (C:\Data Logger Viewer\DataLogger.db)

- Select this XH12 for data clearance. Go to DLV -> "Sensors" -> Click this XH12 line -> "Clear Data". Unplug the USB cable after data clearing.
- 4) Confirm again wirelessly linkage with DLV via WiFi correctly
- 5) <u>Use the \*.tar file</u>

Go to DLV ->"Setting"-> "Firmware" -> Click this XH12 line (WiFi connected status, firmware version v1.3.0.41 or older) -> Click the Update button -> Select the firmware file \*.tar (20241114105638\_XH12\_1.3.0.48.tar) -> "Yes" -> "Ok". "UPGR" will appear on the LCD screen until XH12 screen returned to normal.

6) Use the \*.bin file

Connect and link with the DLV on PC via USB cable. Go to DLV ->"Setting"-> "Firmware" -> Click this XH12 line (USB connected) -> Click the Update button -> Select the firmware file \*.bin (XH12\_1.3.0.48.bin) -> "Yes" -> "Ok". "UPGR" will appear on the LCD screen until XH12 screen returned to normal.

- Unzip and install the file to upgrade the DLV software version to v2.1.0.13 (Get and open v2.1.0.13-Mix.zip)
- Delete the database file \*.db under the installation directory (C:\Data Logger Viewer\DataLogger.db)
- 9) Restart the DLV software again and make sure WiFi connection correctly
- Q17: How to solve the problem about the abnormal power consumption of XH?
- A17: For external sensor model, when poor contact occurred between the external sensor and the device, to improve the problem, try to unplug/re-plug the external sensor stick or rotate the sensor

## 9 Announcements

### **▲** Batteries

Users are responsible for the proper disposal of the waste generated during their work. Improper waste disposal may severely endanger public health and/or the environment. Dispose the battery in accordance with local regulations.

- Most of our data loggers contain a lithium battery. Do not cut the battery open, incinerate, or recharge.
- Do not heat lithium batteries unless the battery is specifically rated for higher temperatures.
- Improper use of batteries may cause destruction of the batteries, injuries due to current surges, fire or leakage of chemicals.
- Do not short circuit the batteries or it may cause explosion due to current surges.
- Do not use any damaged batteries.
- Battery ER14250 must be used for replacement. Rechargeable type battery can't be used. Usage of rechargeable type battery may damage the device.

## ▲ Disposal

Users are responsible for the proper disposal of the waste generated during their work. Improper waste disposal may severely endanger public health and/or the environment. Dispose the battery in accordance with local regulations.

## ▲ Storage

Humidity measuring elements in data loggers can become contaminated by exposure to various compounds. These products should not be near volatile chemicals such as solvents and other organic compounds. Do not place the product near material or compound that emits a strong odor.

#### FCC Warning

#### **Federal Communication Commission Statement**

This device complies with FCC Rules Part 15. Operation is subject to the following two conditions:

- This device may not cause harmful interference.
- This device must accept any interference received, including interference that may cause undesired operation.

This equipment has been tested and found to comply with the limits for a class B digital device, pursuant to Part 15 of the Federal Communications Commission (FCC) rules. These limits are designed to provide reasonable protection against harmful interference in a residential installation. This equipment generates, uses, and can radiate radio frequency energy and, if not installed and used in accordance with the instructions, may cause harmful interference to radio communications.

However, there is no guarantee that interference will not occur in a particular installation. If this equipment causes harmful interference to radio or television reception, which can be determined by turning the equipment off and on, the user is encouraged to try to correct the interference by doing one or more of the following measures:

- Reorient or relocate the receiving antenna.
- Increase the separation between the equipment and receiver.
- Connect the equipment into an outlet on a circuit different from that to which the receiver is connected.
- Consult the dealer or an experienced radio technician for help.

#### **FCC Caution**

Any changes or modifications not expressly approved by the party responsible for compliance could void the user's authority to operate the equipment.

The antenna(s) used for this transmitter must not be co-located or operating in conjunction with any other antenna or transmitter.

#### **Radiation Exposure Statement**

This equipment must be installed and operated in accordance with provided instructions and the antenna(s) used for this transmitter must be installed to provide a separation distance of at least 20cm from all persons and must not be co-located or operating in conjunction with any other antenna or transmitter.
\*The specifications and features in this manual are subject to possible change without prior notice. Copyright © 2024 All Right Reserved. For assistance contact tech Support: service@brainchild.com.tw; 886-2-2786-1299